# Rico-Werk Prometos

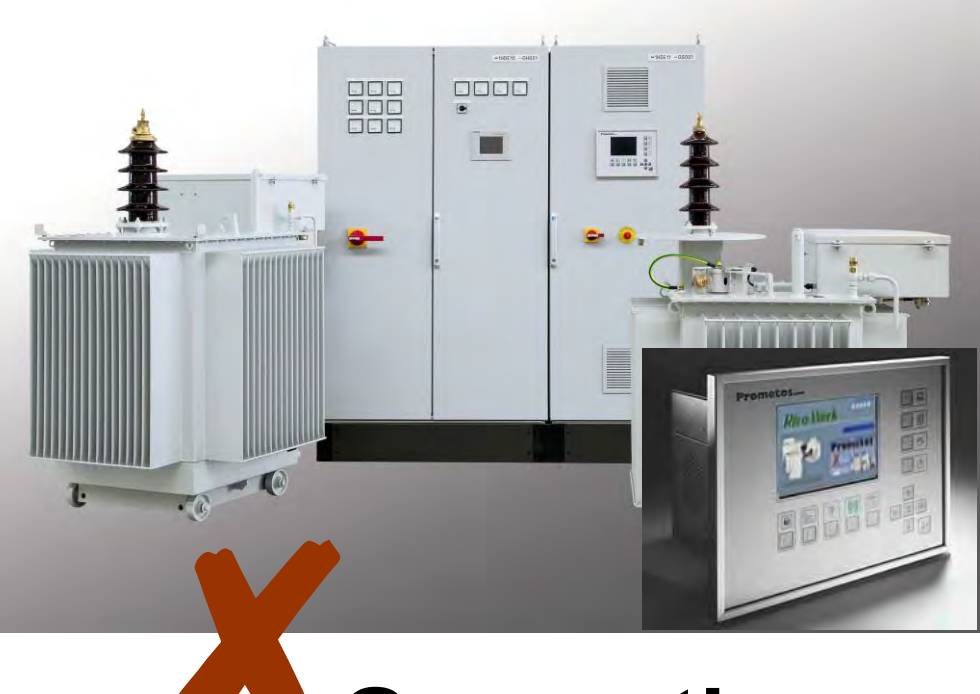

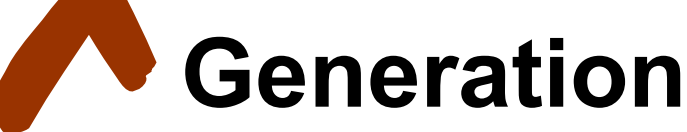

Bestell - Nr. : 591604 / 591605

# Benutzerinformation

Rev. 1.03

### Realtime Computer-System für Hochspannungsversorgung von Elektrofiltern

### Allgemeines

Diese Benutzerinformation beschreibt die Funktion und die lokale Bedienung eines Hochspannungsregelsystems bestehend aus:

- Prometos Realtime Industrie-Computer
- Zündimpulsverstärker
- Digitales Anschlussboard
- Analoges Anschlussboard
- Analoge Signaltrennung

Diese Komponenten sind zusammen mit den Schaltgeräten und dem Thyristorsteller des Leistungsstromkreises in einem Schaltschrank eingebaut.

Jeder Hochspannungsregler kann über binäre Steuersignale von einer Warte aus bedient werden. In der Ausführung Prometos-DP besitzen die Geräte serielle Profibus-DP Schnittstellen zur Kommunikation mit einem zentralen Bediengerät (operator panel, touch panel) oder einem Leitstand.

Darüber hinaus besteht an jeder Hochspannungsanlage die Möglichkeit zur lokalen Bedienung. Der LCD-VGA Monitor liefert alle nötigen Informationen über den Zustand der Hochspannungsanlage. Alle Überwachungsfunktionen und das Störmeldesystem sind in Betrieb, so dass eine sichere Hochspannungsversorgung, auch unabhängig von der Funktion des seriellen Datenbus, gewährleistet ist.

### Realtime Computer-System für Hochspannungsversorgung von Elektrofiltern

### Sicherheitshinweise

ACHTUNG: Seien Sie sich dessen bewusst, dass Sie eine Hochspannungsanlage in Betrieb setzen, die lebensgefährliche Hochgleichspannung erzeugt!

- 1. Beachten Sie die 5 Grundregeln der elektrischen Sicherheit:
  - Freischalten
  - gegen Wiedereinschalten sichern
  - Spannungsfreiheit feststellen
  - Erden und Kurzschließen
  - Abdecken gegen Nachbarspannungen
- 2. Beachten Sie die Grundregeln für den Personenschutz:
  - Überzeugen Sie sich vor dem Einschalten von dem ordnungsgemäßen Zustand aller Sicherheitseinrichtungen wie z.B.
    - · Schließsysteme
    - Erdungsvorrichtungen
    - · Türkontakte
    - · Abdeckungen und Zäune
    - · Stromschutzrohre
  - Überzeugen Sie sich vor dem Einschalten, dass sich keine Personen mehr in gefährdeten Bereichen oder im Elektrofilter aufhalten. Alle Zugänge (Türen, Mannlöcher) müssen abgesperrt und verriegelt sein.
  - Kalkulieren Sie bei einer Erstinbetriebnahme Fehlermöglichkeiten ein. Z.B. können ganze Felder eines Filters bei der Verkabelung oder durch die Bezeichnungshinweise miteinander vertauscht worden sein!

# Prometos X

### Realtime Computer-System für Hochspannungsversorgung von Elektrofiltern

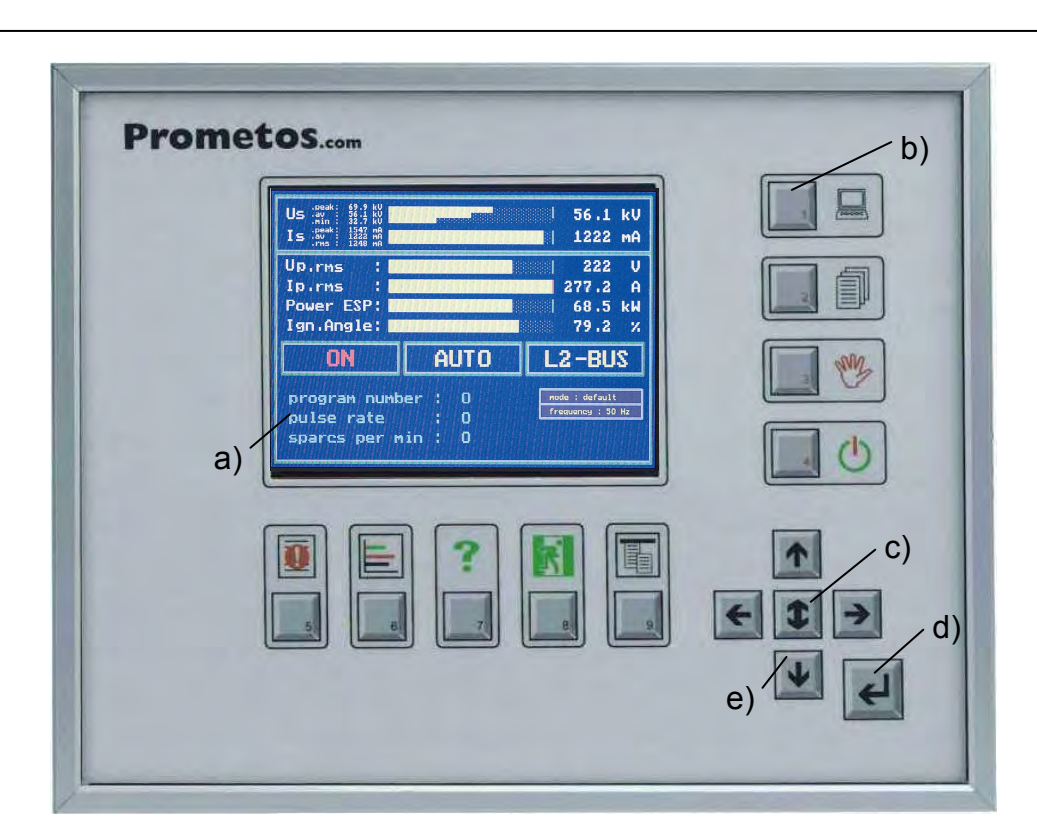

### Frontansicht

### a) LCD-Monitor

### b) Eingabetasten:

| Taste 1: | Umschaltung Vor-Ort-/Warte-Steuerung |
|----------|--------------------------------------|
|          | oder Eingabe von Passwortnummern     |
| Taste 2: | Einstellung von Programmparametern   |
|          | oder Eingabe von Passwortnummern     |
|          |                                      |

- Taste 3:Umschaltung Manuelle-/Automatiksteuerung<br/>oder Eingabe von Passwortnummern
- Taste 4: Ein-/Ausschaltung der Hochspannungs-Anlage oder Eingabe von Passwortnummern
- Taste 5: Störmeldeübersicht
- Taste 6: Grafische Statusanzeige
- Taste 7: Online-Hilfe zu dem aktuellen Menüpunkt
- Taste 8:
   Aktuelle Handlung/Einstellung abbrechen
- Taste 9: Drop-Down-Menü aktivieren (Menüleiste in der obersten Monitorzeile)
- c) Select Taste: Auswahl der Parameter in Control-Fenstern
- d) Enter Taste: Aktuelle Einstellungen bestätigen
- e) Richtungstasten: UP/DOWN:

VN: Menüpunktauswahl oder Veränderung der Zahlen bei der Parametereingabe (auf/ab)

LEFT/RIGHT: Menüpunktauswahl oder Handverstellung (links/rechts)

# Prometos X

Realtime Computer-System für Hochspannungsversorgung von Elektrofiltern

### Seitenansicht rechts, Steckverbinder

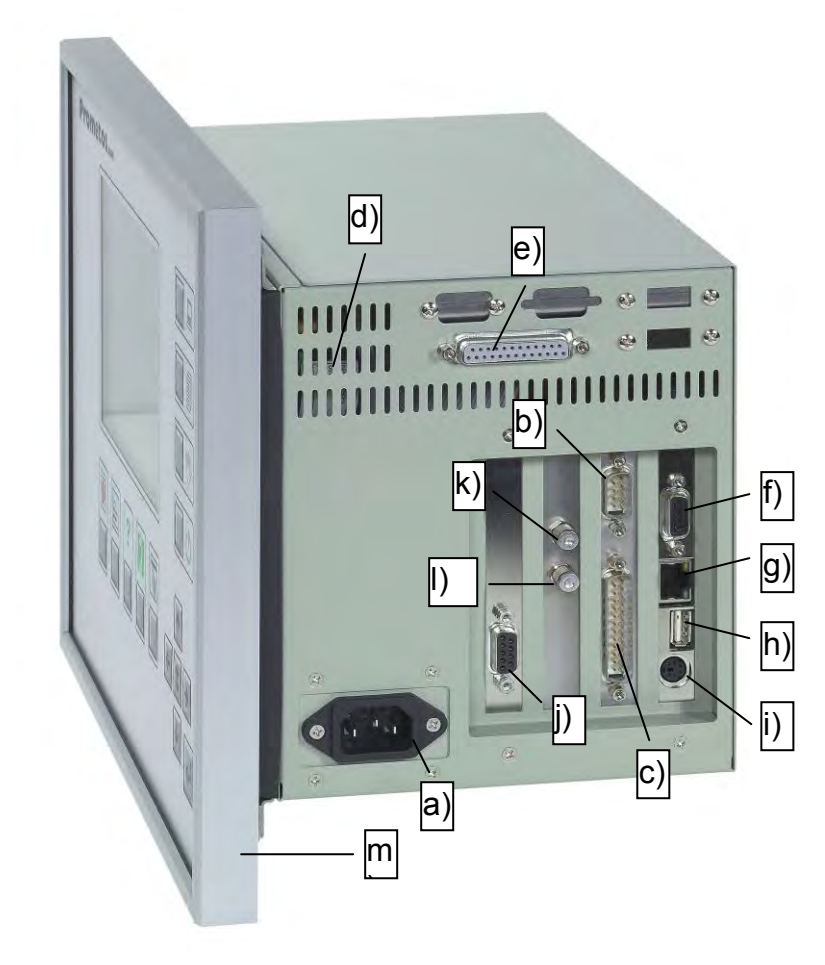

Prometos /X Teile Nr. 591604 Prometos-DP /X Teile Nr. 591605

- a) Netzstecker, 3-polig, für Versorgungsspannung des Reglers,
   90 264 V AC, 50/60 Hz (Schutzleiter + Spannungsversorgung)
- b) Analoger Messwerteingang, 9-polige SUB-D Stiftleiste, Verbindung zur "analogen Signaltrennung", Teile-Nr. 591 296 oder alternativ: Teile-Nr. 591 302 mit 9-poligem Verbindungskabel, Teile-Nr. 584 812
   c) Digitale Ausgänge, 25-polige SUB-D Stiftleiste, Verbindung zum "digitalen Anschlussboard", Teile-Nr. 591 297
- mit 25-poligem. Verbindungskabel, Teile-Nr. 584 810
- d) Lüftungslöcher; dürfen nicht abgedeckt werden!
- e) Digitale Eingänge, 25-polige SUB-D Buchsenleiste, Verbindung zum "digitalen Anschlussboard", Teile-Nr. 591 297 mit 25-poligem Verbindungskabel, Teile-Nr. 584 810
- f) Monitorausgang, 15-polige SUB-D Buchsenleiste, kann bei Bedarf, z.B. Schulungen, mit einem externen Monitor verbunden werden über Standardmonitorkabel. Der Ausgang wird beim Booten automatisch aktiviert, wenn ein externer Monitor erkannt wurde.

# Prometos X

Realtime Computer-System für Hochspannungsversorgung von Elektrofiltern

### Seitenansicht rechts, Steckverbinder

- g) Netzwerkanschluss
- h) USB-Port
- i) Tastatur

Diese Anschlüsse werden von der Prometos-Software nicht unterstützt und dürfen nicht benutzt werden.

- j) <sup>\*</sup>Profibus-DP Schnittstelle, 9-polige SUB-D Buchsenleiste, Verbindung zur Busklemme Typ 6GK1 500-0AA10 mit Verbindungskabel der Busklemme.
- k) Optoausgang (Sender) für Zündwinkelinformation, SMA-Standard, Verbindung zum Zündimpulsverstärker, mit konfektioniertem Fiberoptickabel,
   Teile-Nr. 591 293 (230 V) Teile-Nr. 545747
- Optoeingang (Empfänger) für Synchroninformation (Spannungsnulldurchgang und Frequenz der Spannungsversorgung am Thyristorsteller), SMA-Standard, Verbindung zum Zündimpulsverstärker, mit konfektioniertem Fiberoptickabel,
- m) Aluminiumprofilrahmen mit Dichtschnur und Hutmuttern zur Befestigung eines Prometos /X Reglers in der Tür eines Schaltschrankes o.ä.

<sup>:</sup> nur bei Prometos-DP, Teile-Nr. 591 605

# Prometos X

Realtime Computer-System für Hochspannungsversorgung von Elektrofiltern

Seitenansicht links, Lüfter und Laufwerk

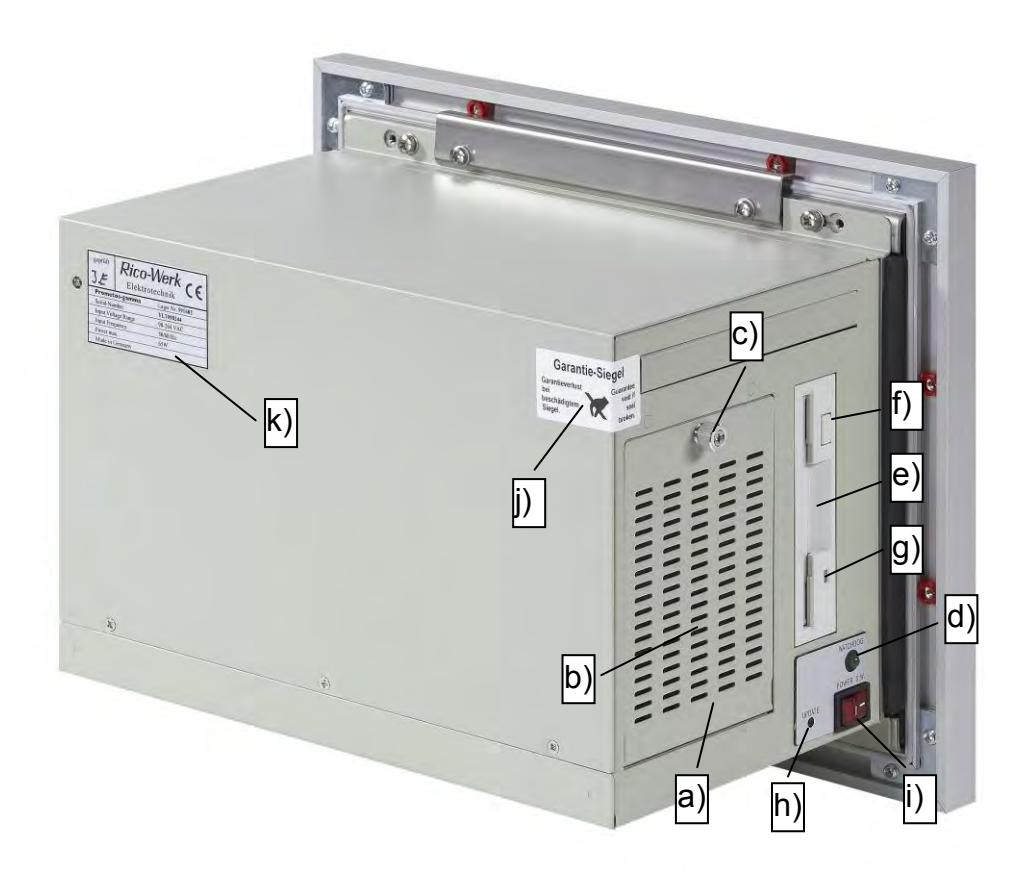

- a) Schutzklappe für Lüfter
- b) Lüftungslöcher; dürfen nicht abgedeckt werden!
- c) Schraube zum Öffnen der Schutzklappe a).
   Bei geöffneter Schutzklappe ist die Filtermatte für eventuelle Reinigung herausnehmbar.
- d) Funktionskontroll-LED (Watchdog-Monitor) Die LED muss während des Betriebes blinken. Der Blinkrythmus kann variieren. Brennt die LED nicht oder dauernd, so wurde die Versorgungsspannung gerade zugeschaltet und das Gerät lädt die Betriebsprogramme (Boot-Vorgang, ca. 20 s) oder es liegt ein Systemfehler vor. Im Falle eines Systemfehlers muss das Gerät ausgetauscht werden.
- e) Disketten-Laufwerk 3,5"
- f) Ausgabetaste für Disketten
- g) Betriebs-LED des Disketten-Laufwerks e); leuchtet, wenn Daten von der Diskette gelesen oder auf ihr gespeichert werden.
- h) Taste "UPDATE SOFTWARE [Y]"
- i) Geräteschalter mit roter Kontrollleuchte; nach Schalterbetätigung muss Kontrollleuchte brennen, sonst Versorgungsspannung kontrollieren.
- j) Sicherheits-Siegel-Etikett: Achtung! Das Garantiesiegel darf nicht zerstört werden, sonst erlischt die Garantie.
- k) Typenschild des Gerätes

## Prometos X

Realtime Computer-System für Hochspannungsversorgung von Elektrofiltern

Blockschaltbild

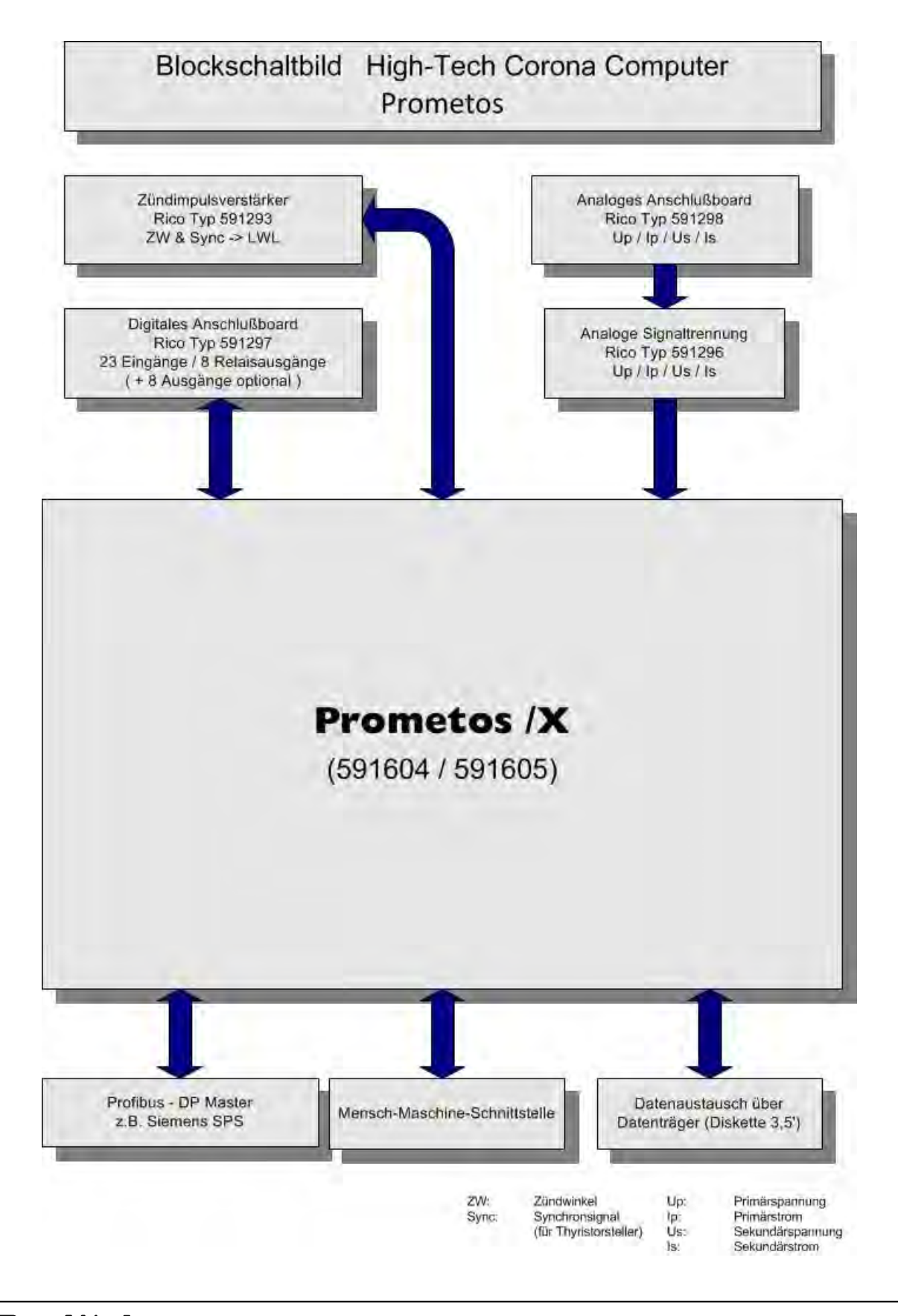

Tempelsweg 12-14 • www.ri • D-47918 Tönisvorst •

4 • www.rico-werk.com nisvorst • www.prometos.com

# Prometos X

Realtime Computer-System für Hochspannungsversorgung von Elektrofiltern

**Elektrisches Prinzipschaltbild** 

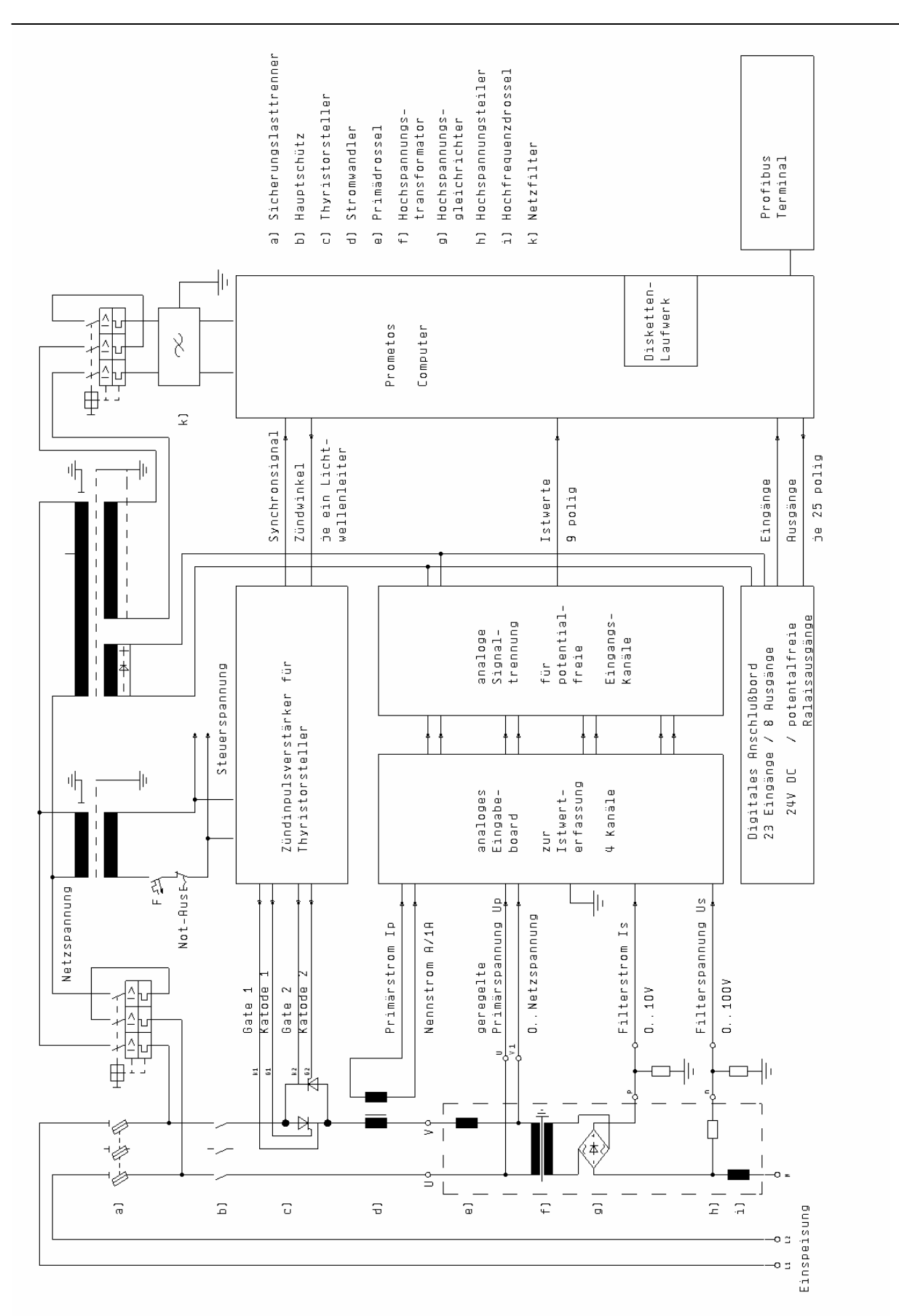

**Rico-Werk** • High Voltage Technology

Tempelsweg 12-14 • www.rico-werk.com • D-47918 Tönisvorst • www.prometos.com

### Realtime Computer-System für Hochspannungsversorgung von Elektrofiltern

### Inbetriebnahme

Folgende Maßnahmen müssen der Reihenfolge nach durchgeführt werden:

- 1. Kontrolle der Erdung: Aggregat und Schaltschrank.
- 2. Kontrolle sämtlicher Kabelverbindungen zwischen Aggregat und Schaltschrank laut Anlagendokumentation.
- 3. Kontrolle der Festigkeit bei allen Hauptstromverbindungen:
  - im Klemmenkasten des Aggregates
  - im Schaltschrank (evtl. Lockerung durch Transporteinflüsse)
- 4. Spannung im Schaltschrank zuschalten. Netzspannung, Steuerspannung und Hilfsspannung nachmessen.
- 5. Prometos Computer-System am Geräteschalter e) (siehe Seite 5) einschalten. Während der nächsten ca. 20 s werden die Betriebsprogramme geladen (Boot-Vorgang). Im Monitor erscheint das Basis-Schirmbild mit der Menüleiste und der Uhrzeit in der obersten Zeile (siehe Seite 13). ! In dieses Schirmbild gelangt man aus jeder Anwendung immer wieder mit der Taste 8 (siehe Seite 4) zurück!
- 6. Programm Nr. Null (0) und Kontroll-Funktionen "LOCAL" und "AUTOMATIC" vorwählen.
- Alle Alarme durch Lösen der Eingangsklemmverbindungen überprüfen, siehe Anlagendokumentation. Quittierung der Alarmmeldung erfolgt durch die Enter-Taste d) (siehe Seite 4).
- 8. Im Basis-Schirmbild muss unter "frequency" je nach Netz 50 Hz oder 60 Hz angezeigt werden. Ohne diese Frequenzanzeige ist der Prometos-Computer nicht betriebsbereit und es muss zunächst die Ursache für die fehlende Frequenzmessung beseitigt werden (siehe "Maßnahmen bei Störungen", Seite 36).
- 9. Hochspannungsanlage einschalten (Taste 4). Die Hochspannung muss jetzt bis zur Überschlaggrenze oder bis zu einer Spannungs-, Strom- oder Leistungsbegrenzung ansteigen.
- 10. Nach ca. 3 Monaten Betrieb alle Hauptstromklemmen und Hauptstromverbindungen noch einmal nachziehen und auf Festigkeit überprüfen, insbesondere bei Konstruktionen aus Kupferschienen.

### Realtime Computer-System für Hochspannungsversorgung von Elektrofiltern

### Synchronisierung

### 1. Allgemeines

Unter Synchronisierung versteht man die richtige Zuordnung der Zündimpulse zu dem entsprechenden Thyristor des Thyristorstellers im Hauptstromkreis. Ist diese Zuordnung falsch, kann die Hochspannungsanlage nicht funktionieren, da das Stellglied des Regelkreises nicht arbeitet. Eine Neuanlage hat die Tests im Herstellerwerk absolviert und ist daher synchronisiert. Trotzdem sollen die Zusammenhänge zum allgemeinen Verständnis nachfolgend erläutert werden, da es auch bei Neuanlagen häufig vorkommt, dass die Zuordnung der Zündimpulse, z.B. durch nachträgliche Umbauten oder Austausch von Ersatzteilen, später unbemerkt vertauscht wird. Beim Umbau von älteren Anlagen muss die Synchronisierung in jedem Fall bei der Inbetriebnahme kontrolliert werden.

### 2. Zündimpulsverstärker

Wenn man sich auf einphasige Anlagen beschränkt, die von einem antiparallelen Thyristorpaar gesteuert werden, gibt es immer zwei zweiadrige Zündimpulskanäle. Eine Ader eines Kanales (rot) wird mit der Kathode des jeweiligen Thyristors verbunden (Bezugspotential), die andere Ader (weiß) wird mit dem Gate des Thyristors verbunden. Sie überträgt die Zündimpulse. Die Klemmen dieser Leitungen sind am Zündimpulsverstärker mit G1 (Gate 1, weiß), K1 (Kathode 1, rot) und G2 (Gate 2, weiß), K2 (Kathode 2, rot) gekennzeichnet. Am Thyristormodul sind die Gate- und Kathodenanschlüsse ebenfalls eindeutig gekennzeichnet. Die Gate- und Kathodenanschlüsse dürfen unter keinen Umständen miteinander vertauscht werden.

Sind die Gate- und Kathodenanschlüsse richtig verbunden, gibt es für die Zuordnung der Zündimpulskanäle immer noch zwei Möglichkeiten. Richtig ist, dass genau der Thyristor gezündet werden muss, an dem positive Sperrspannung anliegt, d.h. dieser Thyristor kann nach der Zündung Strom führen.

Die Synchronisierung wird jedoch nicht nur durch diese Zuordnung beeinflusst.

### 3. Prinzip

Die Hauptstromphasen L1 und L2 sind dem Steuerschrank meistens fest zugeordnet (siehe "elektrisches Prinzipschaltbild", Seite 9). Auch die Zuordnung der beiden Thyristoren V1.1 und V1.2 im Hauptstromkreis ist unveränderlich.

Um die Zündimpulse exakt festzulegen, braucht der Prometos-Computer ein Abbild der Netzspannung. Daraus ermittelt er für jede Netzhalbwelle den Spannungsnulldurchgang und legt den Zündzeitpunkt fest. Die Information über den Spannungsnulldurchgang bezieht Prometos über das Synchronsignal, das vom Zündimpulsverstärker über ein Optokabel zum Computer übertragen wird (siehe Seite 5, Optoeingang q) ).

### Realtime Computer-System für Hochspannungsversorgung von Elektrofiltern

### Synchronisierung

Der Zündimpulsverstärker wiederum erzeugt dieses Signal durch Auswertung seiner eigenen 230 V AC Spannungsversorgung, die der Steuertransformator liefert und deren Kurvenform der Netzspannung entspricht.

Eine Vertauschung in dieser gesamten Kette bewirkt die Aufhebung der Synchronisierung und damit Ausfall der Anlage. So z.B. Tauschen der Primärversorgungsleitungen nach Wechsel des Steuertransformators. Oder Tauschen der 230 V AC (110 V AC) Versorgungsleitungen des Zündimpulsverstärkers (Klemmen 7, 8). Obwohl es sich um Wechselspannungen handelt, dürfen die Leitungen nicht vertauscht werden, da sie in strenger Zuordnung zum Thyristorsteller stehen.

# Prometos X

Realtime Computer-System für Hochspannungsversorgung von Elektrofiltern

Basisschirmbild

| ſ  | -Control Par                                                  | ameter Graphics File Info                                                                                                    | 11:56:58                                                                              |
|----|---------------------------------------------------------------|----------------------------------------------------------------------------------------------------|---------------------------------------------------------------------------------------|
|    |                                                               |                                                                                                    |                                                                                       |
|    | • · · · · · · · · · · · · · · · · · · ·                       |                                                                                                    |                                                                                       |
| 1  |                                                               |                                                                                                    |                                                                                       |
|    |                                                               |                                                                                                    |                                                                                       |
|    |                                                               |                                                                                                    |                                                                                       |
| 11 |                                                               |                                                                                                    |                                                                                       |
|    |                                                               |                                                                                                    |                                                                                       |
|    |                                                               |                                                                                                    |                                                                                       |
|    |                                                               |                                                                                                    |                                                                                       |
|    |                                                               |                                                                                                    |                                                                                       |
|    |                                                               |                                                                                                    |                                                                                       |
|    |                                                               |                                                                                                    |                                                                                       |
|    | ON                                                            | control state : local                                                                                                    | puls interval : 0                                                                     |
|    | ON<br>AUTO                                                    | control state : local<br>program no. : 0                                                                                                    | puls interval : 0<br>sec.av current cutback                                           |
|    | ON<br>AUTO<br>frequency : 5                                   | control state : local<br>program no. : 0<br>50 Hz ign.angle : 100 %                                                                         | puls interval : 0<br>sec.av current cutback<br>sparcs per min: 0                      |
|    | ON<br>AUTO<br>frequency : 5<br>Up.rms: 229 U                  | control state : local<br>program no. : 0<br>50 Hz ign.angle : 100 %<br>U Us.p : 31.7 kV Us.m : 27.4 kV                                      | puls interval : 0<br>sec.au current cutback<br>sparcs per min: 0                      |
|    | ON<br>AUTO<br>Frequency : 5<br>Up.rms: 229 U<br>Ip.rms: 445 A | control state : local<br>program no. : 0<br>50 Hz ign.angle : 100 %<br>U Us.p : 31.7 kV Us.m : 27.4 kV<br>U Us.av : 29.2 kV Is.av : 1215 mA | puls interval : 0<br>sec.au current cutback<br>sparcs per min: 0<br>power P : 35.4 kW |
|    | ON<br>AUTO<br>frequency : 5<br>Up.rms: 229 U<br>Ip.rms: 445 A | control state : local<br>program no. : 0<br>50 Hz ign.angle : 100 %<br>U Us.p : 31.7 kU Us.m : 27.4 kU<br>U Us.au : 29.2 kV Is.au : 1215 mA | puls interval : 0<br>sec.au current cutback<br>sparcs per min: 0<br>power P : 35.4 kW |

Das Basisschirmbild erscheint nach dem Einschalten des Prometos-Reglers oder durch Betätigen der Taste 8.

Das Basisschirmbild enthält im Einzelnen folgende Informationen:

- a) In der obersten Zeile erscheint die Menüleiste. Mit der Taste 9 gelangt man in die Menüleiste und kann mit den Cursor-Tasten die einzelnen Funktionen des Prometos aktivieren. Mit der Taste 8 gelangt man immer wieder aus allen Einstellungen zurück in das Basisbildschirmbild. Die Funktionen sind im Einzelnen:
  - Steuerung (Control): Ein/Aus (On/Off); Hand/Automatik (Manual/Automatic); Vor-Ort-/Fernbedienung (Local/Remote) Die Steuerungsfunktionen können auch direkt mit den Tasten 4, 3 und 1 angewählt werden.
  - **Parameter**, Eingabe und Ausgabe von Parametern Programmparameter Systemparameter Eingabe des Datums und der Zeit (Edit Date/Time) Eingabe der Zugangscodes (Edit Codes)
  - Graphics, grafische Ausgabe von Diagrammen
     Oszilloskop-Diagramme der elektrischen Ist-Werte (scope values)
     Spannungs-Strom-Diagramm der Filterzonen (U/I diagram)
     grafische Darstellung des Verhaltens bei Überschlägen (regulation reaction)

### Realtime Computer-System für Hochspannungsversorgung von Elektrofiltern

### Basisschirmbild

Rückkehr zur Statusanzeige (status) auch mit Taste 6 möglich

### Laden und Sichern von Dateien (file)

Laden von Programmparametern von einer Diskette (load program parameter)

Laden von Systemparametern von einer Diskette (load system parameter) Sichern von Programmparametern auf eine Diskette (save program parameter)

Sichern von Systemparametern auf eine Diskette (save system parameter) Sichern von Störmeldetabellen auf eine Diskette (save fault events) Sichern von Spannungs-Strom-Diagrammen auf eine Diskette (save U/I diagrams)

Möglichkeit zum vollständigen Update des Reglerprogramms von einer Diskette (update)

### Ausgabe von Informationen auf dem Bildschirm

Störmeldeliste (fault report), entweder anzeigen (display) oder löschen (delete)

Informationen über den Hersteller, die Stände der Softwareversionen und der Seriennummer des Prometos-Reglers (about)

Diese Informationen sind bei eventuellen Rückfragen im Herstellerwerk wichtig.

### - Aktuelle Uhrzeit

Die Uhrzeit kann im Menü Parameter, Edit Date/Time eingestellt werden.

### b) Informationsfeld f ür den Zustand der Anlage und die Messwerte. Bis auf die Information über die Netzfrequenz erscheinen alle anderen Angaben in diesem Feld genau gleich auch in der Statusanzeige (Taste 6). Die einzelnen Informationsinhalte werden daher in der Erläuterung f ür die Statusanzeige besprochen (siehe Seite 15).

In der Anzeige für die Netzfrequenz (frequency) muss entweder 50 Hz oder 60 Hz erscheinen. Diese Anzeige ändert sich nicht, obwohl die Frequenz systemintern mit großer Genauigkeit berechnet wird.

Erscheint keine Frequenzangabe, so ist das System nicht betriebsbereit. Es muss überprüft werden, warum die Ermittlung der Frequenz nicht möglich ist (siehe "Maßnahmen bei Störungen", Seite 36).

c) Hinweise zur Bedienung
 In dieser Zeile werden die Tasten benannt, die weitere Funktionen aktivieren
 können (siehe hierzu auch die Erläuterung der Tasten unter "Frontansicht", Seite 4).

# Prometos X

Realtime Computer-System für Hochspannungsversorgung von Elektrofiltern

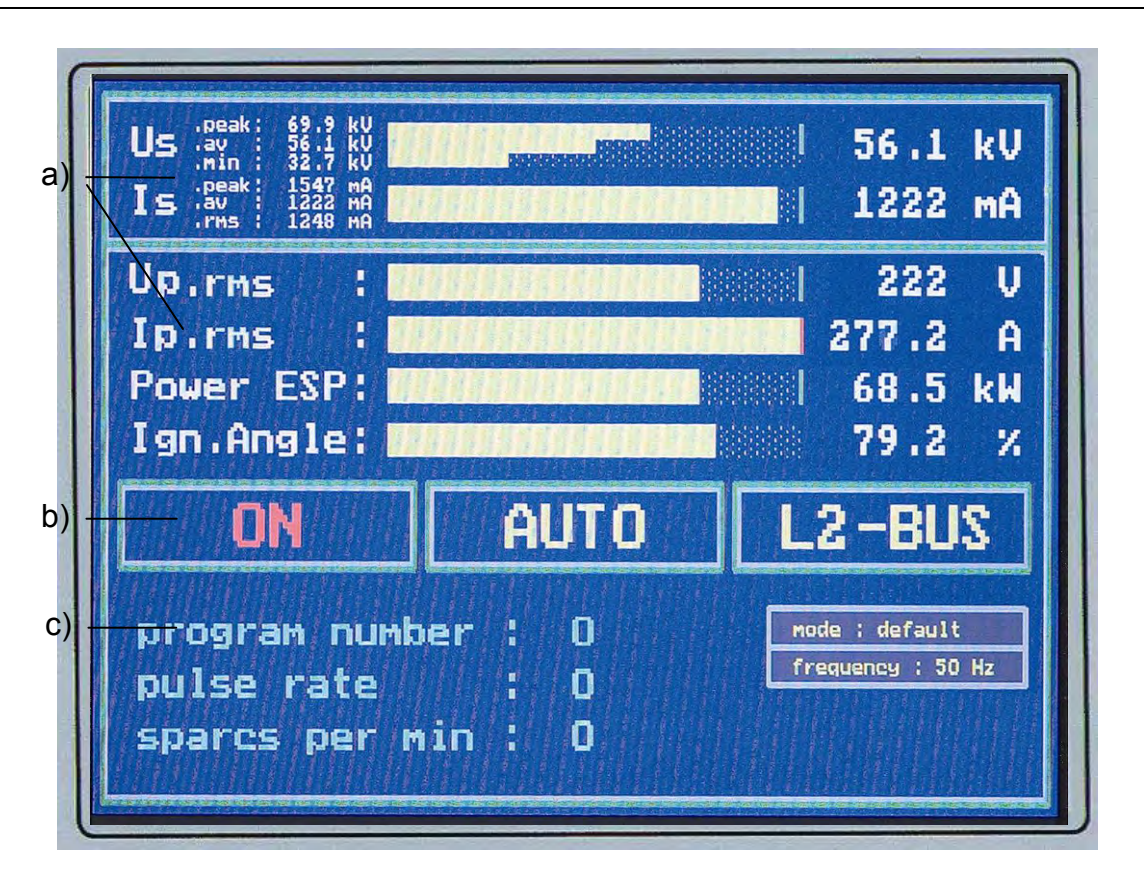

Statusanzeige

Die Statusanzeige ist die Betriebsanzeige für die Hochspannungsversorgungsanlage. Sie informiert übersichtlich über alle Messwerte und den Zustand der Anlage. Ihre Balkendiagramme mit den farbigen Soll-Wert-Markierungen verschaffen einen sofortigen Überblick über die Dynamik der Regelung.

Die Statusanzeige enthält im Einzelnen folgende Informationen:

### a) Feld für Ist-Wert-Anzeigen.

In diesem Feld werden die Ist-Werte als Zahlenwerte und als Balkendiagramme dargestellt. Die Balkendiagramme enthalten zusätzlich farbige Markierungen für die Soll-Werte. Die Soll-Wert-Markierungen wechseln ihre Farbe von grün auf rot, wenn der jeweilige Ist-Wert diesen Soll-Wert erreicht hat. Dabei werden ständig fünf Soll-Werte überwacht:

- Primärstrom (Effektivwert)
- Sekundärspannung (Scheitelwert)
- Sekundärspannung (arithmetischer Mittelwert)
- Sekundärstrom (arithmetischer Mittelwert)
- Filterleistung

Wenn für diese Werte nicht ausdrücklich Soll-Werte vorgegeben werden, gelten die Nenndaten des Hochspannungsaggregates als Soll-Wert (Typenschild).

Realtime Computer-System für Hochspannungsversorgung von Elektrofiltern

### Statusanzeige

### Ist-Wert-Messung:

Pro Netzhalbwelle und pro Kanal werden 64 Messungen zur Ermittlung der Kurvenform der Eingangssignale durchgeführt. Das sind 32.000 Messungen pro Sekunde bei 50 Hz Netzfrequenz (38.400 pro Sekunde bei 60 Hz Netzfrequenz). Sämtliche Messwerte werden gespeichert und in jeder Netzhalbwelle werden für jedes Signal folgende Werte errechnet:

- arithmetischer Mittelwert
- Minimalwert
- Maximalwert (Scheitelwert)
- Effektivwert (mit Quadrierung, Integration und Wurzelberechnung über alle 64 Messungen)
- Ausgangsleistung

Die Ergebnisse dieser Berechnungen sind einzeln für jeden Kanal nach jeder Netzhalbwelle verfügbar. Die Ergebnisse sind vollkommen unabhängig von der Kurvenform der Signale exakt berechnet, so z.B. auch bei intermittierendem Betrieb.

Folgende Ist-Werte werden im Einzelnen angezeigt:

- $\Rightarrow$  Up.rms: Primärspannung des Hochspannungstransformators als Effektivwert
- $\Rightarrow$  Ip.rms: Primärstrom des Hochspannungstransformators als Effektivwert
- $\Rightarrow$  Us... In der dreigeteilten Balkenanzeige werden Minimumwert, arithmetischer Mittelwert und Scheitelwert dargestellt.
- $\Rightarrow$  Us.s: Filterspannung als Scheitelwert.
- $\Rightarrow$  Us.av: Filterspannung als arithmetischer Mittelwert.
- $\Rightarrow$  Us.m: Filterspannung als Minimumwert.
- $\Rightarrow$  Is.s: Filterstrom als Scheitelwert.
- $\Rightarrow$  Is.av: Filterstrom als arithmetischer Mittelwert
- $\Rightarrow$  Is.rms: Filterstrom als Effektivwert
- ⇒ P.ESP: An die Filterzone abgegebene Wirkleistung (Ausgangsleistung des Hochspannungsaggregates)
- ⇒ Ign.An: Zündwinkel des Thyristorstellers in %. 100 % entsprechen dem maximal möglichen Zündwinkel, bei dem noch eine sichere Kommutierung gewährleistet ist.

Hinweis: Sämtliche Zahlenwerte der Spannungen und Ströme werden zusätzlich in dem Menü "Graphics" unter "Scope Values" dargestellt.

- b) In dieser Zeile werden Hinweise über den Zustand der Steuerung der Anlage gegeben:
  - Ein/Aus (On/Off)
  - Hand/Automatik (Manual/Auto)
  - Vor-Ort/Fernsteuerung (local/remote)

Realtime Computer-System für Hochspannungsversorgung von Elektrofiltern

### Statusanzeige

- c) In diesem Feld werden folgende Informationen dargestellt:
  - Program no.:
    - Die aktuell gewählte Betriebsprogrammnummer (0-7) wird angezeigt. Die Nummer des automatischen Grundprogramms ist Null.
  - Pulse rate:
     Bei intermittierender Versorgung, die in einem User-Programm (Programm-Nummer nicht gleich Null) vorgewählt werden kann, wird hier die gewählte Intervallgröße in Netzhalbwellen angezeigt.
  - Sparks per minute: Information über die Anzahl der Überschläge in der Filterzone pro Minute.
  - Im rechten Teil des Feldes können bei bestimmten Betriebszuständen (mode) weitere Hinweise erscheinen:
    - default
    - co-shutoff
    - bc-mode: (wenn rot ->aktiv).
    - decidable

Außerdem wird die ermittelte Frequenz angezeigt (0/50/60 Hz). Bei fehlendem Synchronsignal wird diese Anzeige rot dargestellt.

# Prometos X

Realtime Computer-System für Hochspannungsversorgung von Elektrofiltern

Schirmbild "System Parameters"

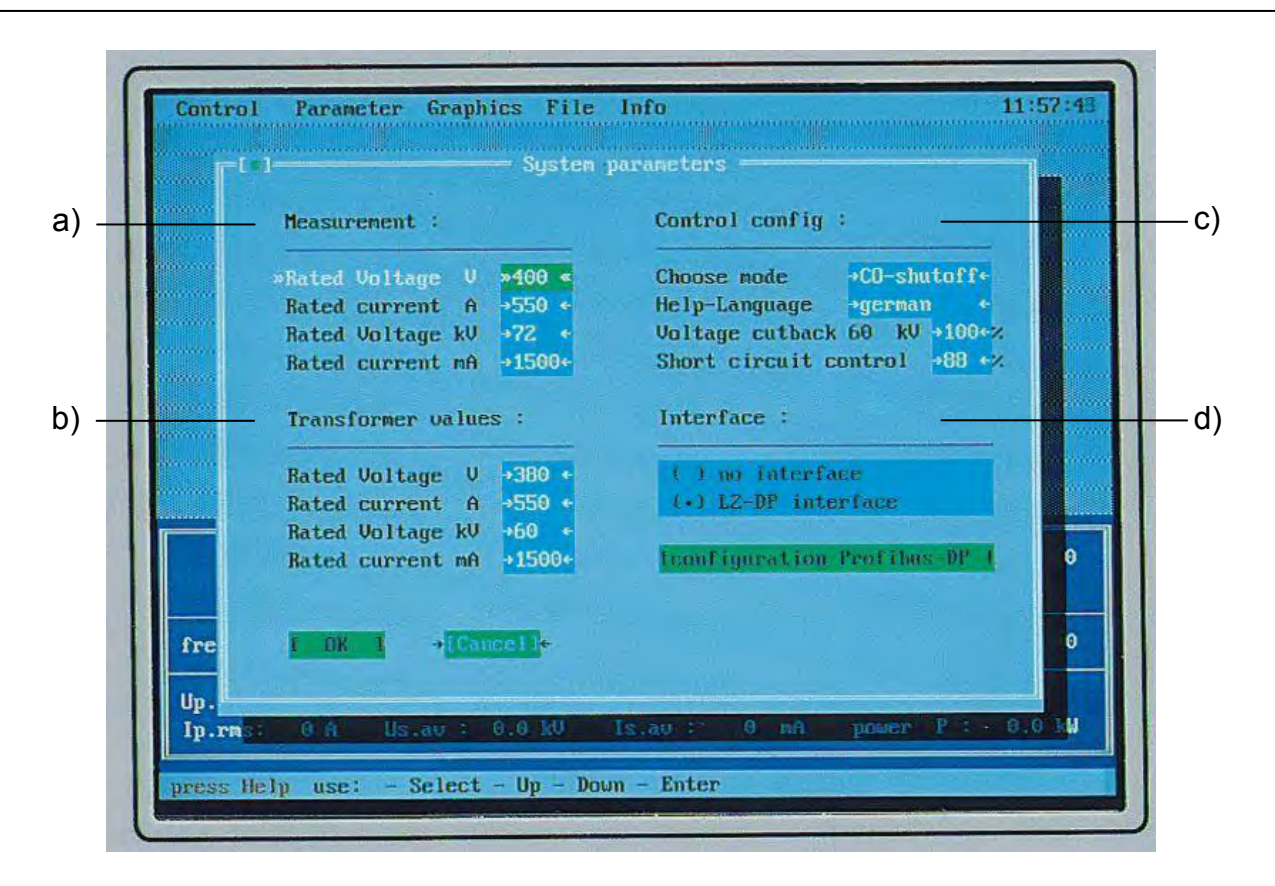

In dem Schirmbild "System Parameters" werden die Nennwerte des

Hochspannungsaggregates und der Messwertaufnehmer eingetragen. Ferner können Betriebsart, die Sprache der Hilfstexte, externe Spannungsabsenkung und die Kurzschlussüberwachung konfiguriert werden. In einem weiteren Feld wird eingestellt, ob das Prometos-Gerät eine Profibus-DP-Schnittstelle besitzt. Wenn ja, muss die Adresse des Probibus (L2-DP-Interface) vorgewählt werden.

Bei einer Neuanlage werden diese Einstellungen ab Werk vorgenommen. In anderen Fällen müssen die Einstellungen und Konfigurationen im Rahmen der Inbetriebnahme erfolgen. Für den Betrieb der Anlage braucht dieses Schirmbild in der Regel nicht mehr aufgerufen werden.

Im Einzelnen müssen folgende Eingaben vorgenommen werden:

### a) Measurement:

An dieser Stelle werden die Daten der Messwertaufnehmer eingetragen. Diese Daten sind der Anlagendokumentation zu entnehmen.

- Rated voltage V: Eingabe des Netzspannungsbereiches in Volt. Für den Netzspannungsbereich wird auf dem analogen Eingabeboard (TeileNr. 591 298) ein "Jumper" gesetzt. Die Eingabe in dieser Zeile muss die gleiche sein wie der gesetzte Jumperbereich.
- Rated current A: Hier wird der Bereich des im Hauptstromkreis eingebauten Stromwandlers eingegeben. Zum Beispiel 550 A / 1 A: Eingabe "550".

### Realtime Computer-System für Hochspannungsversorgung von Elektrofiltern

### Schirmbild "System Parameters"

- Rated voltage kV: Hier wird der Messbereich des Hochspannungsteilers in kV eingetragen.
- Rated current mA: Hier wird der Messbereich des mA-Messwiderstandes (Shunt) eingetragen.

### b) Transformer values:

In dieser Spalte werden die Nenndaten des Hochspannungsaggregates eingegeben. Die Nenndaten sind der Anlagendokumentation oder dem Typenschild des Aggregates zu entnehmen.

- Rated voltage V: Hier wird die Netzspannung eingetragen.
- Rated current A: Hier wird der primäre Nennstrom des Aggregates eingegeben.
- Rated voltage kV: Hier wird die Leerlaufscheitelspannung des Hochspannungsaggregates eingegeben.
- Rated current mA: Hier wird der arithmetische Mittelwert des Ausgangsstromes des Aggregates eingegeben.

### c) Control config:

In dieser Spalte werden einige Vorgaben für die generelle Konfigurierung des Prometos-Reglers gemacht. Dies sind im Einzelnen:

- Choose mode: An dieser Stelle können Vorgaben für die Betriebsart des Reglers gemacht werden:
  - 1. Default Standardeinstellung
  - 2. CO-Shutoff: CO-Abschaltung bei aktiver externer Spannungsabsenkung und erfolgter Lichtbogenlöschung
  - BC-Cutback: Rücksprüherfassung aktiv. Die sekundäre Strombegrenzung bzw. bei Pulsbetrieb das Puls-/Basis-Verhältnis wird auf den durch die Kennlinien ermittelten Wert gesetzt, um Rücksprühen zu verhindern.
  - 4. Decidable: Auswählbarkeit zweier Sonderfunktionen:
    - Durch Beschalten des Eingangs "Nassfilter" (10) wird das Regelverhalten verstärkt durch die primären Messwerte bestimmt.
    - Durch Beschalten des Eingangs "Kurzschlusserkennung nicht aktiv" (11) wird die Kurzschlusserkennung (Elektrodenbruchüberwachung) deaktiviert, z.B. für Spülvorgänge. Nur in Verbindung mit Begrenzungsfunktionen benutzen!

# Prometos X

Realtime Computer-System für Hochspannungsversorgung von Elektrofiltern

### Schirmbild "System Parameters"

### - Help-language:

Hier wird die gewünschte Landessprache für die Hilfstexte vorgewählt.

 Voltage Cutback: Externe Spannungsbegrenzung. Durch Beschalten des Eingangs "Spannungsabsenkung" begrenzt der Regler auf den eingestellten kVs-Wert. Nach Erreichen des Spannungswertes wird der Ausgang "Spannungsabsenkung" gesetzt.

Diese Funktion wird häufig für CO-Betriebsarten verwendet. Ist Betriebsart CO-Shutoff aktiv und der Eingang "Spannungsabsenkung" geschaltet, schaltet der Regler bei einem Überschlag mit der Störmeldung "CO-Fault" ab.

 Short-circuit control: An dieser Stelle kann eine Einstellung für die Kurzschlussüberwachung (Elektrodenbrucherkennung) vorgewählt werden (0-99 %). Empfohlener Einstellbereich: 30-50 %. Die Eingabe von 0 % deaktiviert die Kurzschlussüberwachung.

Je größer der Prozentsatz vorgewählt wird, desto eher spricht die Kurzschlussüberwachung an.

### d) Interface:

In dieser Spalte müssen dem Regler Angaben über die serielle Profibus-Schnittstelle gemacht werden. Besitzt der Regler kein Profibus-Interface, so muss "no interface" vorgewählt werden.

Wenn der Regler eine Profibus (L2)-DP-Schnittstelle besitzt, so muss "L2-DP-Interface" vorgewählt werden.

Ist dies der Fall, muss darüber hinaus der Menüpunkt "Configuration Profibus-DP" angewählt werden. In diesem Menüpunkt wird die Busadresse des Reglers vorgegeben. Die Adresse kann zwischen 1 und 64 vorgewählt werden. Nach Einstellen der Adresse muss ein Reset und danach ein Start durchgeführt werden.

Beim Profibus-DP-Master muss die GSD-Datei (RICO 0528.GSD) des Reglers eingebunden werden.

Der Regler kann an einem Profibus mit maximal 12 MBit/s Übertragungsrate angeschlossen werden!

# Prometos X

Realtime Computer-System für Hochspannungsversorgung von Elektrofiltern

Schirmbild "Spannungs-/Stromkennlinie (Voltage Current Diagram)"

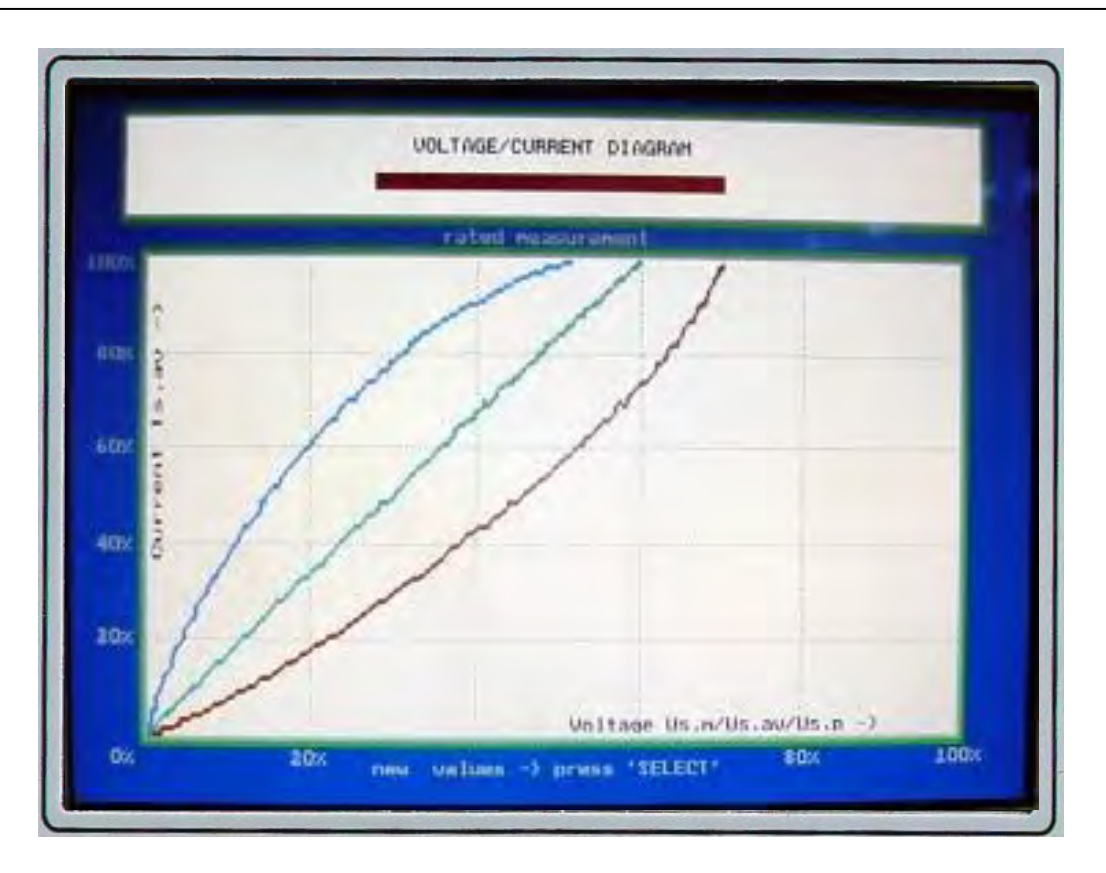

In diesem Schirmbild wird die Spannungs-/Stromkennlinie der Filterzone dargestellt. Auf der vertikalen Achse ist der Strom dargestellt, auf der horizontalen Achse ist die Spannung angegeben. Die Werte werden in Prozent dargestellt. 100 % entsprechen dem jeweiligen Nennwert des Aggregates. Eine Spannung von 100 % ist also gleich der Leerlaufscheitelspannung des Aggregates. Ein Strom von 100 % ist gleich dem arithmetischen Mittelwert des Nenngleichstromes des Aggregates.

Insgesamt werden drei Kurven dargestellt. Von links nach rechts sind dies die Minimumwerte der Ausgangsspannung, die arithmetischen Mittelwerte und die Scheitelwerte. Dadurch kann auch sofort die Welligkeit der Ausgangsspannung beurteilt werden.

Die Steigung des Graphen für die Minimumspannung dient Prometos gleichzeitig zur Beurteilung von kritischen Rücksprüh (back corona)-Erscheinungen in der Filterzone. Bei großen oder gar negativen Steigungen wird die Ladungsträgeremission durch strombegrenzende Eingriffe in die Regelung automatisch zurückgenommen.

Die Kennlinien werden immer vom jeweiligen Betriebspunkt aus durch Reduzieren des Stromes bis Null aufgenommen und dargestellt. Für eine möglichst vollständige Darstellung sollte ein Betriebspunkt mit größtmöglicher Aussteuerung, eventuell nur begrenzt durch die Überschlaggrenze, angefahren werden. Die Auslösung der Kennlinienaufnahme erfolgt durch die Taste "Select" (c). Das Schirmbild kann mit der Taste 8 wieder verlassen werden.

# Prometos X

### Realtime Computer-System für Hochspannungsversorgung von Elektrofiltern

### Schirmbild "Spannungs-/Stromkennlinie (Voltage Current Diagram)"

Beim Aufrufen des Schirmbildes wird zunächst die zuletzt aufgenommene Kennlinie angezeigt. Wenn diese Kennlinie zur Dokumentation der Filtereigenschaften gespeichert werden soll, können die Daten unter dem Menüpunkt "File/save U/I-diagram", auf eine Diskette übertragen werden. Die übertragene Datei kann mit jedem PC mit DOS oder einem Windows Betriebssystem (95 oder höher) und einer Excel Software gelesen werden. Die gespeicherten Werte können als Tabelle dargestellt werden oder als Graph. In der Darstellung als Kennlinie werden die Achsen von Strom und Spannung dann nicht mehr in Prozent, sondern als absolute Größen in mA und kV dargestellt (Excel). Auf dem PC müssen die Programme Ricotool bzw. Ricotool.xls installiert sein. Sie liegen jedem Prometos-Gerät ab Werk bei.

Die Aufnahme und Speicherung der Filterkennlinien empfiehlt sich immer, da aus der Veränderung der Kennlinien sofort Rückschlüsse bei Problemfällen gezogen werden können. Auch bei Erstinbetriebnahmen von neuen Elektrofiltern empfehlen sich Kennlinienaufnahmen bei sauberem Filter in Luft, bei Filter mit Grundverschmutzung in Luft und beim späteren Nennbetrieb mit Gas.

# Prometos X

Realtime Computer-System für Hochspannungsversorgung von Elektrofiltern

Vorwahl der Betriebsprogramme

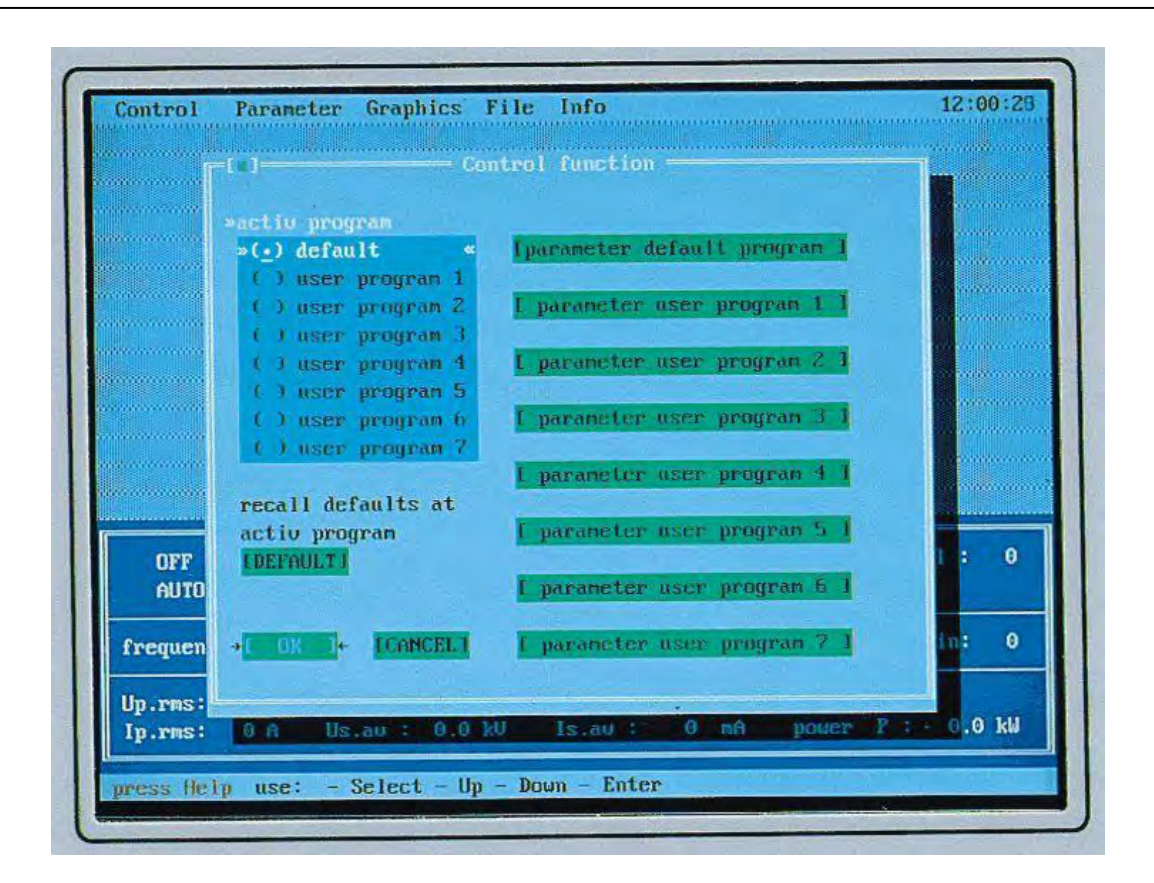

Aus dem Prinzip der Prometos-Regelung ergibt sich, dass das Gerät in allen Betriebszuständen des Filters optimal regelt, sei es bei niedrigen Durchbruchspannungen oder beim voll ausgefahrenen Betrieb der Spannungsumsetzanlage. Soll-Werte werden grundsätzlich schnellstmöglich ohne Überschwingen asymptotisch angefahren (Integral-Verhalten). Die Regelung arbeitet in jedem Bereich gleich optimal, so dass sich die asymptotischen Kurven von Spannung und Strom beim Hochlauf ständig anpassen

Im Hauptprogramm (Programm 0) ist keine Eingabe von Betriebsparametern notwendig. Hochlaufzeiten, Absenkungen und Löschzeiten werden laufend selbständig den Gegebenheiten des Filterprozesses angepasst. In Abhängigkeit von den Betriebszuständen ändert der Regler ständig selber seine Soll-Werte (dynamische Asymptoten-Adaption). So wird optimales Verhalten in allen Betriebsbereichen garantiert.

Darüber hinaus wurde die Möglichkeit geschaffen, sieben individuelle Betriebsprogramme (user program) abzuspeichern. Innerhalb dieser Betriebsprogramme können jeweils 10 verschiedene Parameter individuell eingestellt werden. Siehe hierzu die Erläuterungen zum Schirmbild "Program Parameter". Dadurch kann der Benutzer das Verhalten des Reglers bei Überschlägen, bei intermittierendem Betrieb und bei Begrenzungsfunktionen individuell beeinflussen.

Die Programme können im Schirmbild "Active Program" als aktuelles Betriebsprogramm angewählt werden. Das Schirmbild wird mit der Taste 2 aufgerufen oder in der Menüleiste unter "Parameter/Programmparameter". In der Statusanzeige und im Basisschirmbild wird die aktuelle Programmnummer angezeigt.

# Prometos X

Realtime Computer-System für Hochspannungsversorgung von Elektrofiltern

### Vorwahl der Betriebsprogramme

Alle Programme erhalten bei der Auslieferung ab Werk sogenannte Default-Parameter. Mit dem Menüpunkt "Recall defaults at active program, default" können die Werksparameter jederzeit wieder in ein zuvor geändertes Programm zurückgerufen werden.

In der Einstellung "Fernbedienung" (remote) kann die Programmvorwahl auch über die Eingänge 6, 7 und 18 von einer Warte aus erfolgen. Ebenso ist eine Programmvorwahl über die Profibus-Schnittstelle möglich.

Die Benutzung von individuellen Betriebsprogrammen (user programs) kann unter Umständen vorteilhaft sein bei Klopf- oder Spülvorgängen im Filter oder bei intermittierendem Betrieb mit übergeordneten Energieoptimierungssystemen.

Prometos X

Realtime Computer-System für Hochspannungsversorgung von Elektrofiltern

Schirmbild "Programmparameter"

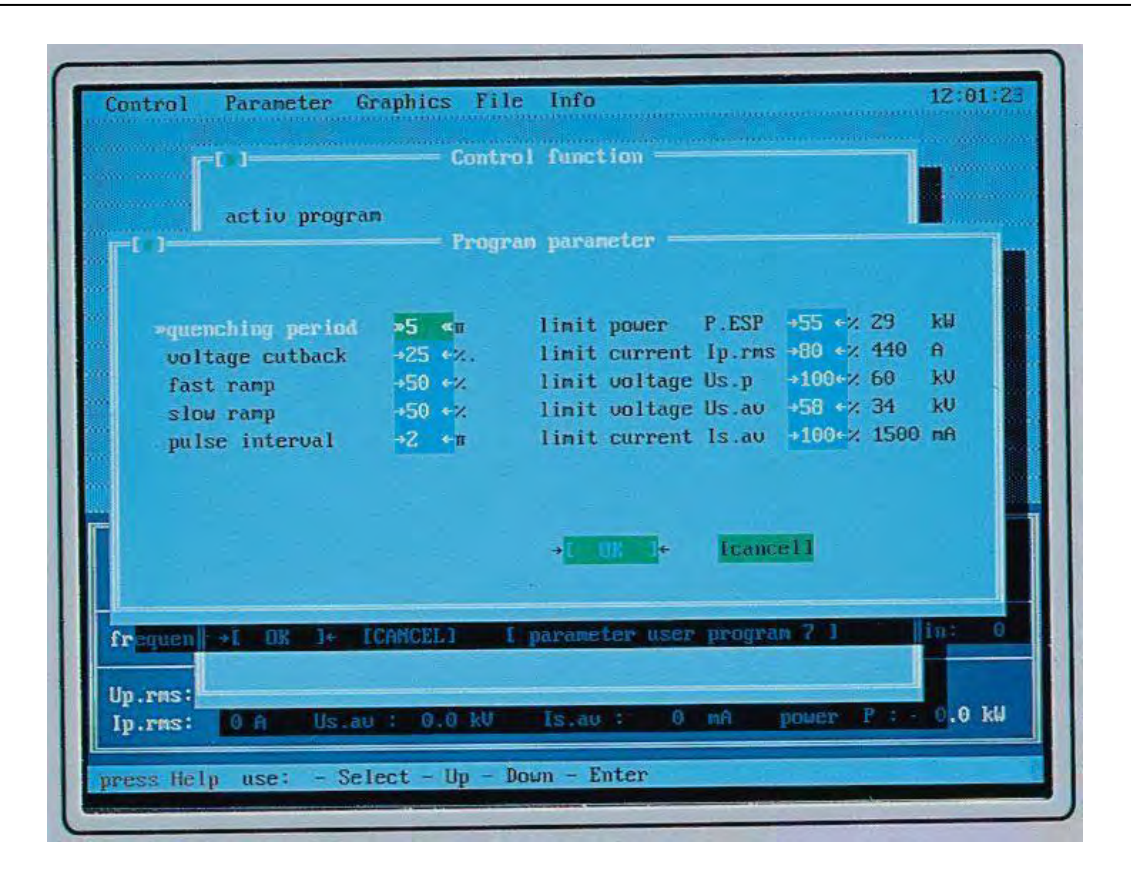

Das Schirmbild "Programmparameter" öffnet sich, wenn man in dem Menüpunkt "Betriebsprogramme" (user programs) eines der Felder "parameter user program" aktiviert. Es erscheinen insgesamt 10 einstellbare Parameter.

Dies sind im Einzelnen:

- Quenching period: Eingabe der Lichtbogenlöschzeit in Netzhalbwellen (π), Einstellbereich 5-50, empfohlener üblicher Einstellbereich: 5-10 Halbwellen. Weitere Erläuterungen über die Auswirkung des Parameters können dem Hilfstext im Prometos entnommen werden.
- Voltage cutback: Eingabe des Absenkparameters nach Überschlägen. Die Spannungsabsenkung wird in Promille des Spannungswertes vor dem Überschlag eingegeben. Mögliche Eingabe: 1-100 ‰. Empfohlener Einstellbereich: 15-50 ‰. Kleine Absenkungen haben eine größere Überschlagshäufigkeit zur Folge. Große Absenkparameterwerte haben einen ruhigeren Betrieb mit wenig Überschlägen zur Folge, unter Umständen wird die Spannung aber so stark abgesenkt, dass die maximal mögliche Spannung erst nach längerer Zeit erreicht wird. Weitere Hinweise sind dem Hilfstext zu entnehmen.
- **Fast ramp**: Eingabe der Hochlaufzeit 1. Eingabemöglichkeit: 1-100 %. Empfohlene Einstellung: 40-75 %. Je geringer der Prozentsatz vorgewählt wird, desto schneller findet der Spannungshochlauf nach einem Überschlag statt.

Realtime Computer-System für Hochspannungsversorgung von Elektrofiltern

### Schirmbild "Programmparameter"

Schnelle Spannungsanstiege, also möglichst kleine Werte, sind anzustreben. Wählt man die Anstiegsgeschwindigkeit jedoch zu hoch, können unerwünschte Folgeüberschläge auftreten. Hochlauf 1 und Hochlauf 2 stehen in direktem Zusammenhang.

- **Slow ramp**: Eingabe der Hochlaufzeit 2. Möglicher Einstellbereich: 1-100 %. Empfohlene Einstellung: 40-75 %. Je geringer der Prozentsatz, desto schneller erfolgt der Spannungshochlauf nach Überschlägen. Kommentar siehe Hochlauf 1 (fast ramp).
- Pulse interval: Eingabe der Pausenzeit bei intermittierendem Betrieb. Die Eingabe erfolgt als Anzahl von Netzhalbwellen (π). Mögliche Eingabe: 0-16.
   0 Netzhalbwellen entsprechen kontinuierlichem Betrieb. 2-16 Netzhalbwellen entsprechen intermittierendem Betrieb (Semipulsbetrieb).
   Dabei wird der maximale Aussteuerwinkel der Pulshalbwelle mit der Begrenzung "limit voltage Us.p" vorgegeben. Der Basiszündwinkel, das ist der Zündwinkel in der vorgewählten Pulspause, kann durch alle anderen Begrenzungen beeinflusst werden. Beide Zündwinkel werden von Prometos geregelt. Da sich die arithmetischen und die effektiven Messwerte auf die gesamte Pulsperiodendauer beziehen, beeinflusst der Puls auch indirekt die Basisspannung in den Pulspausen.
- **Limit power P.ESP**: Begrenzung der Ausgangsleistung in kW. Die Eingabe erfolgt in Prozent. Neben dem Eingabefeld errechnet Prometos sofort aus den Nennwerten des Aggregates den dazugehörigen Wert in kW.
- **Limit current lp.rms**: Begrenzung des Primärstromes (Effektivwert) in Ampere. Die Eingabe erfolgt in Prozent. Prometos errechnet aus den Aggregatnennwerten daraus den Primärstrom in A (Effektivwert).
- **Limit voltage Us.p**: Begrenzung der Sekundärspannung (Scheitelwert). Die Eingabe erfolgt in Prozent. Prometos errechnet aus den Aggregatnennwerten daraus die Scheitelspannung in kV.
- **Limit voltage Us.av**: Begrenzung der Sekundärspannung (arithmetischer Mittelwert). Die Eingabe erfolgt in Prozent. Prometos errechnet aus den Aggregatnennwerten daraus die Spannung in kV.
- **Limit current Is.av**: Begrenzung des Sekundärstromes, arithmetischer Mittelwert. Die Eingabe erfolgt in Prozent. Prometos errechnet aus dem Aggregatnennwert daraus den Strom in mA.

Wenn eine Eingabe übernommen und abgespeichert werden soll, muss mit der Select-Taste (c) das Feld "OK" angewählt werden und mit der Enter-Taste (d) bestätigt werden. Sollen die Werte nicht übernommen werden, muss das Feld "cancel" angewählt werden. Das Feld kann auch mit der Taste 8 ohne Übernahme der Werte verlassen werden.

# Prometos X

Realtime Computer-System für Hochspannungsversorgung von Elektrofiltern

Schirmbild "Scope Values" (Oszilloskop-Bilder)

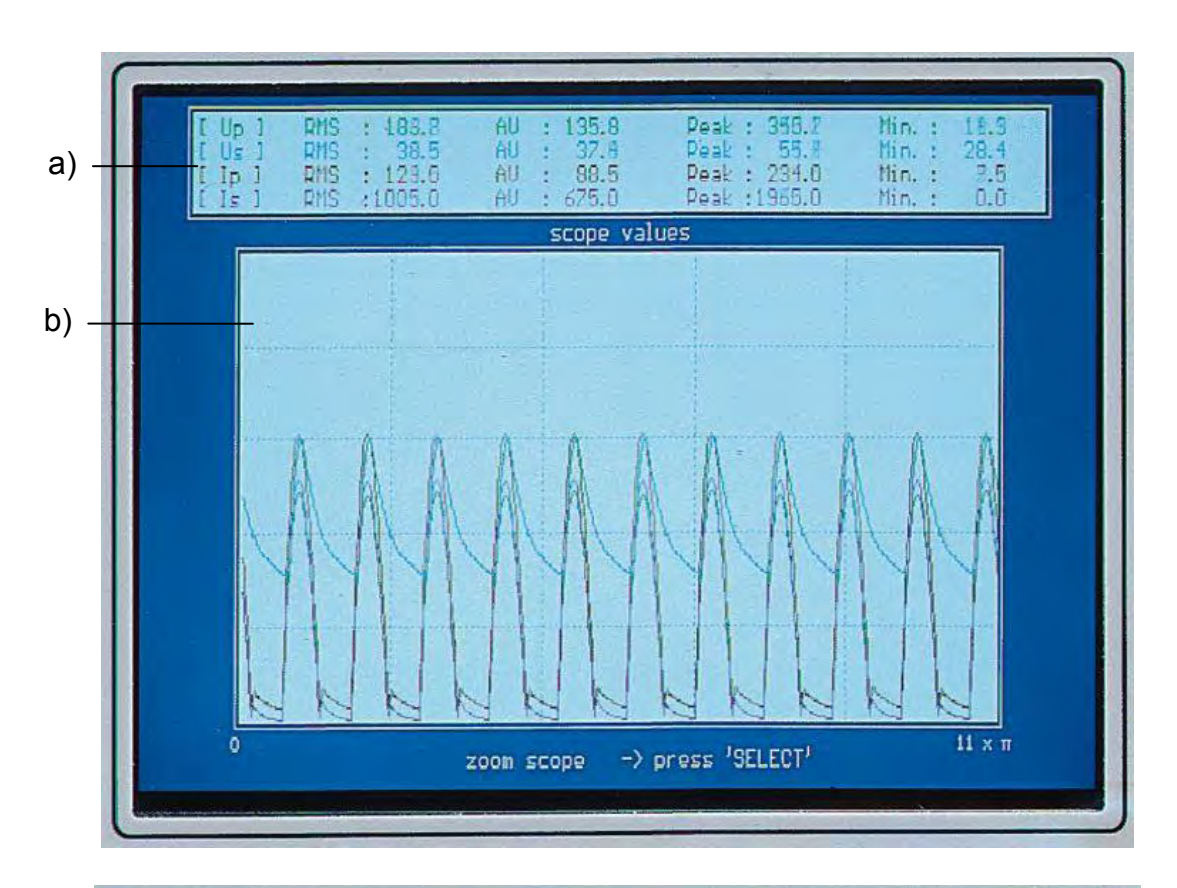

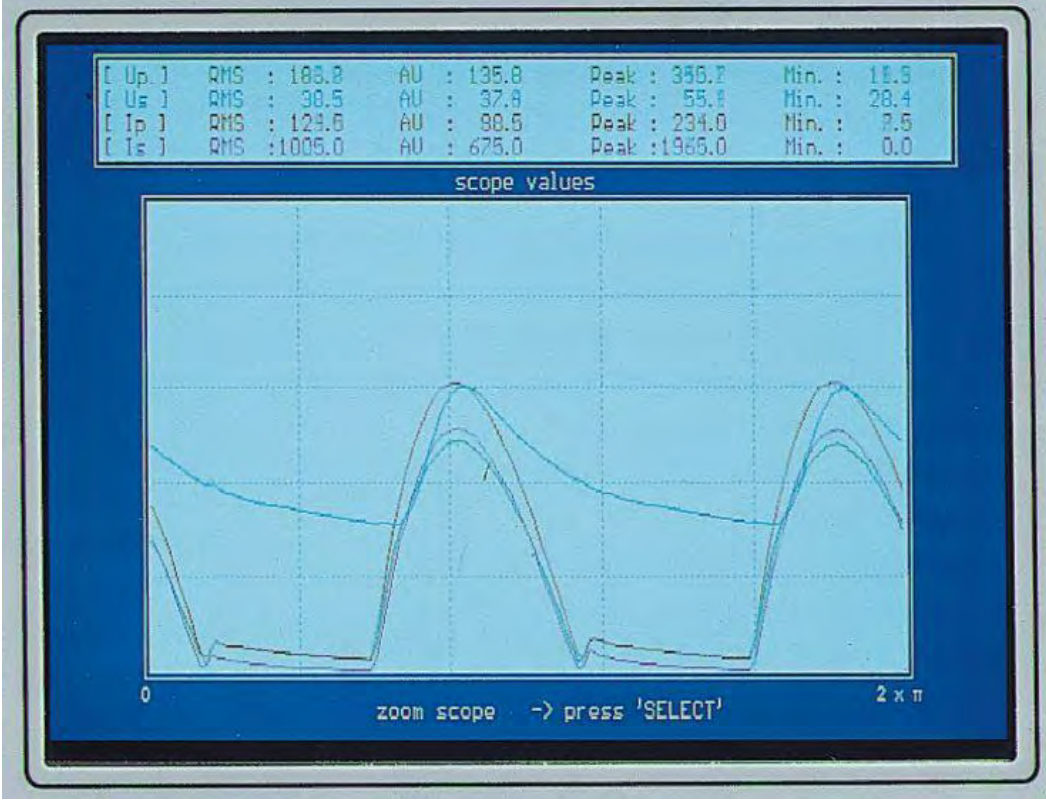

# Prometos X

Realtime Computer-System für Hochspannungsversorgung von Elektrofiltern

Min. Dook RMS 37.5 Peak : 259.6 Peak : 2190.0 0.0 RMS RMS Min. : 58.5 AU Ip 435.0 Deak Min. scope values 7х п -> press 'SELECT' zoom scope

Schirmbild "Scope Values" (Oszilloskop-Bilder)

Das Schirmbild "Scope Values" wird mit dem Menü "Graphics/Scope Values" aufgerufen. Das Bild kann mit der Taste 8 wieder verlassen werden.

Im Einzelnen wird folgendes dargestellt:

a) Feld für die numerische Darstellung der elektrischen Messwerte

Folgende Messwerte werden dargestellt:

- Up: Primärspannung
- Us: Sekundärspannung (Filterspannung)
- lp: Primärstrom
- Is: Sekundärstrom (Filterstrom)

Folgende Berechnungen der Messwerte werden angezeigt:

- RMS: Effektivwert
- AV: arithmetischer Mittelwert
- peak: Scheitelwert
- min: Minimumwert
- b) In diesem Feld werden die Messwerte grafisch dargestellt. Zur besseren Ausnutzung der Darstellung sind die primären Wechselgrößen gleichgerichtet, d.h. die negativen Halbwellen sind "hochgeklappt". Mit der Taste "Select" (c) kann die Auflösung der Darstellung verändert werden. Der Zeitmaßstab ist rechts unterhalb des Feldes in Netzhalbwellen (n x π) angegeben.

Die maximale Auflösung beträgt eine Netzhalbwelle (1 x  $\pi$ )

# Prometos X

Realtime Computer-System für Hochspannungsversorgung von Elektrofiltern

Schirmbild "Regulation Reaction" (Regelverhalten bei Überschlägen)

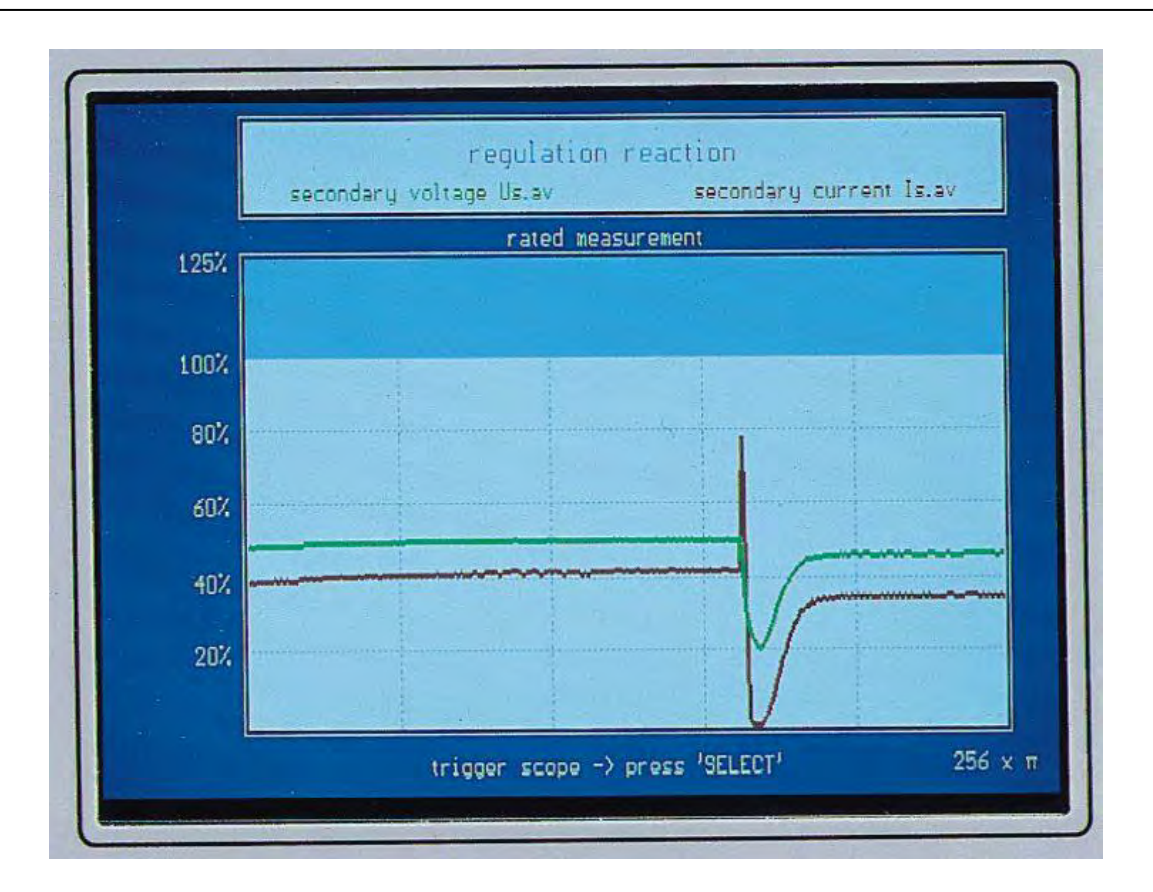

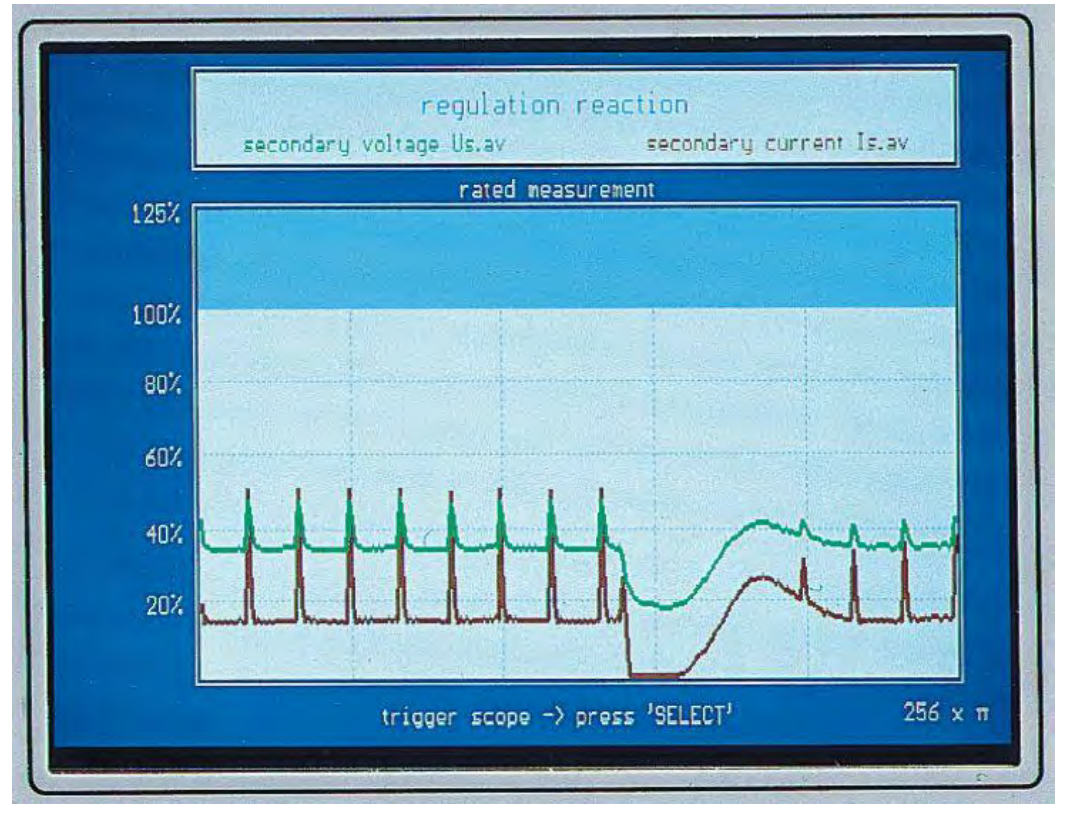

# Prometos X

### Realtime Computer-System für Hochspannungsversorgung von Elektrofiltern

### Schirmbild "Regulation Reaction" (Regelverhalten bei Überschlägen)

Auf dem Schirmbild "Regulation Reaction" soll das Verhalten bei Überschlägen und im intermittierenden Betrieb dargestellt werden. Daher werden nur die arithmetischen Mittelwerte der Filterspannung und des Filterstromes aufgezeichnet. Der Zeitmaßstab ist fest gewählt mit 256 Netzhalbwellen pro Darstellung (entsprechend 2,56 Sekunden bei 50 Hz Netzfrequenz).

Da die Scheitelwerte des Stromes bei Überschlägen größer als Nennstrom werden können, wurde die Darstellung auf 125 % erweitert.

Zur Auslösung (trigger) einer Darstellung muss die Select-Taste (c) gedrückt werden.

# **Prometos** X

Realtime Computer-System für Hochspannungsversorgung von Elektrofiltern

Schirmbild "Fault / Fault Window" (Störung / Störungstabelle)

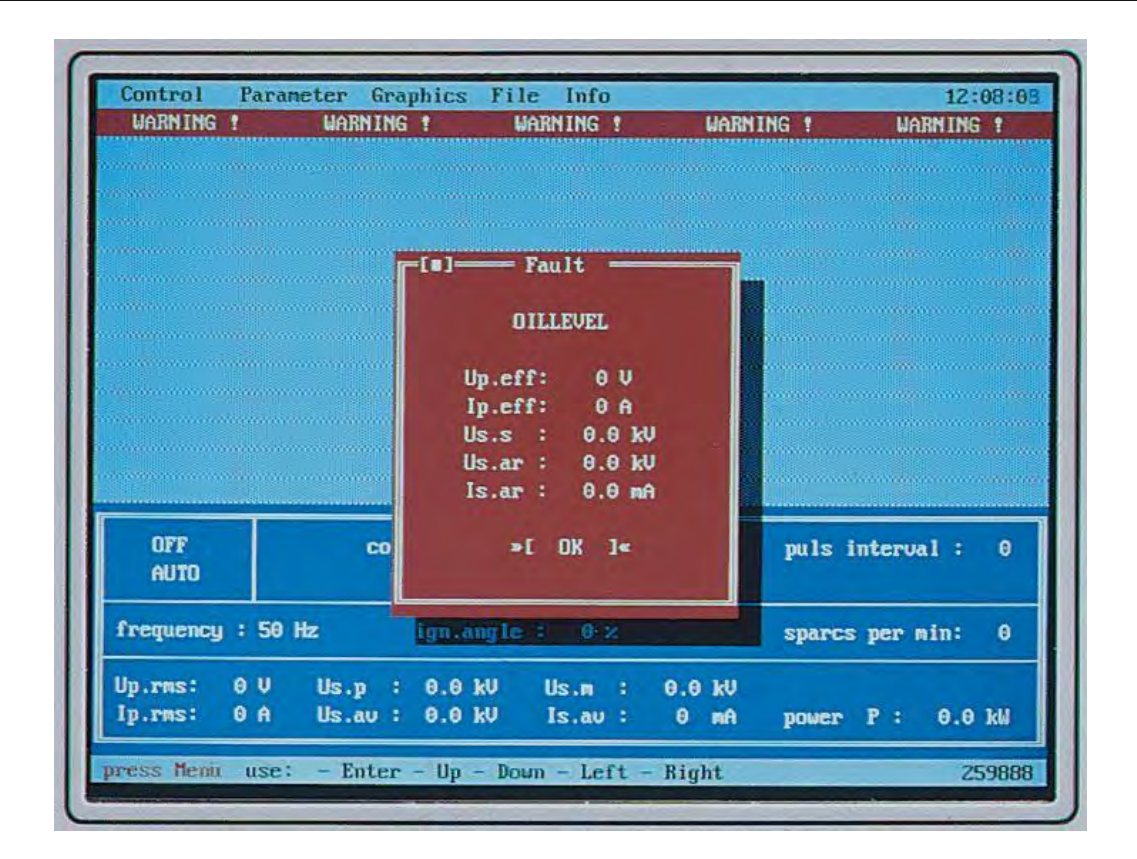

|         | 10              | Fau    | ilt window |            |          |                          |
|---------|-----------------|--------|------------|------------|----------|--------------------------|
|         | Fault:          |        |            | Date       | Time     |                          |
|         | FREQUENCY-FAULT |        |            | 14.02.2000 | 12:08:48 |                          |
|         | INTERLOCK       |        |            | 14.02.2000 | 12:07:09 |                          |
|         | OVERTEMPERATURE |        |            | 14.02.2000 | 12:07:08 |                          |
|         | THYRISTOR-FAULT |        |            | 14.02.2000 | 12:07:07 |                          |
|         | EARTHING SWITCH |        |            | 14.02.2000 | 12:07:05 |                          |
|         | OVERPRESSURE    |        |            | 14.02.2000 | 12:07:04 |                          |
|         | OILLEVEL        |        |            | 14.02.2000 | 12:07:03 |                          |
|         | NEW BOOT        |        |            | 14.02.2000 | 12:06:54 | a state of               |
|         | NEW BOOT        |        |            | 14.02.2000 | 11:20:13 | and the second statement |
| OFF     | NEW BOOT        |        |            | 14.02.2000 | 11:14:03 | : 0                      |
| AUTO    | NEW BOOT        |        |            | 11.02.2000 | 14:31:58 |                          |
|         | NEW BOOT        |        |            | 11.02.2000 | 14:30:49 |                          |
| requenc |                 |        |            |            |          | in: 0                    |
| n.ms:   | ev Us.p :       | 0.0 kV | Us.m :     | 0.0 kU     |          |                          |
| . rms:  | 0 V Us.p : 1    | 0.0 kU | Us.m :     | 0.0 kV     |          |                          |

# Prometos X

### Realtime Computer-System für Hochspannungsversorgung von Elektrofiltern

### Schirmbild "Fault / Fault Window" (Störung / Störungstabelle)

Prometos überwacht auf vielfältige Weise den ordnungsgemäßen Betrieb der Hochspannungsversorgungsanlage. Sobald eine Störung erkannt wird, werden die Zündimpulse für den Thyristorsteller gesperrt und anschließend wird das Hauptschütz betätigt. Die Anlage befindet sich im ausgeschalteten Zustand. Im Display erscheint ein Störmeldefenster (fault) in einer blinkenden Darstellung. Dieses Fenster informiert über die Art der Störung und über sämtliche elektrischen Ist-Werte der letzten Messung vor Eintreffen der Störung.

In dem abgebildeten Beispiel wurde die Störung "Ölniveau" (oil level) erkannt. Die Hochspannungsanlage war zu diesem Zeitpunkt im ausgeschalteten Zustand, da alle elektrischen Werte Null sind. In diesem Fall müsste der Kessel des Hochspannungsaggregates auf Dichtheit überprüft werden.

Gleichzeitig wird die Störmeldung in einer Störmeldetabelle mit Datum und Uhrzeit dokumentiert. Die Störmeldetabelle kann mit dem Menüpunkt "Info/Fault Report/Display" aufgerufen werden. Mit dem Menüpunkt "Info/Fault Report/Delete" kann die Störmeldetabelle vollständig gelöscht werden.

Die Störmeldetabelle speichert insgesamt 30 Störmeldungen in der Reihenfolge ihres Eintreffens. Bei weiteren Meldungen werden wie bei einem Schieberegister die ältesten Meldungen gelöscht.

Die Störmeldetabelle kann mit dem Menüpunkt "File/Save Fault Events" auf eine Diskette gespeichert werden.

Im Einzelnen können folgende Störmeldungen auftreten:

- **Frequency-Fault**: Die Frequenz des speisenden Netzes kann nicht gemessen werden.
- Interlock: Der Betrieb der Hochspannungsversorgungsanlage ist von dem Eingang 17 (Verriegelung) gesperrt worden. Dieser Eingang wird z.B. benutzt, um bei CO (Kohlenmonoxyd)-Warnungen eines Analysegerätes die Hochspannungsversorgung zu unterbrechen.
- **Overtemperature**: Der Temperaturmonitor im Hochspannungsaggregat meldet "Übertemperatur".
- **Thyristor-Fault**: Der Temperaturmonitor am Kühlelement des Thyristorstellers meldet "Übertemperatur". Bei normaler Umgebungstemperatur im Steuerschrank kann diese Meldung durch einen Defekt des Thyristorstellers ausgelöst werden.
- **Earthing switch**: Besitzt die Hochspannungsversorgungsanlage einen Erdungsschalter, so befindet sich dieser in der geerdeten Position und die Hochspannungsversorgung kann nicht zugeschaltet werden.
- Overpressure: Der Drucksensor im Hochspannungsaggregat meldet "Überdruck".
   Diese Meldung kann verschiedene Gründe haben, siehe hierzu "Maßnahmen bei Störungen" Seite 36.

# Prometos X

### Realtime Computer-System für Hochspannungsversorgung von Elektrofiltern

### Schirmbild "Fault / Fault Window" (Störung / Störungstabelle)

- **Oil level**: Das Hochspannungsaggregat ist nicht mehr vollständig mit Isolierflüssigkeit gefüllt. Der Niveauwächter für die Isolierflüssigkeit hat angesprochen. Dabei kann es sich um eine Leckage am Kessel des Hochspannungsaggregates handeln oder um Gasentwicklungen innerhalb des Hochspannungsaggregates. Siehe hierzu "Maßnahmen bei Störungen".Seite 36.
- **L2-Card**: Es liegt ein Fehler in der Hardware der Profibus-Kopplung vor. Unter Umständen besitzt das Gerät keine Profibus-Schnittstelle, wurde aber als solches konfiguriert.
- **Critical measurement**: Diese Fehlermeldung wird vom Prometos-Regler selber generiert. Sie besagt, dass die gemessenen elektrischen Werte nicht mehr einem störungsfreien Elektrofilterbetrieb entsprechen. Dies kann z.B. durch einen Elektrodenbruch innerhalb des Filters hervorgerufen werden oder durch eine massive elektrische Störung innerhalb der Hochspannungsversorgungsanlage. Siehe hierzu "Maßnahmen bei Störungen" Seite 36.
- **New boot**: Diese Information ist keine Störung im eigentlichen Sinn. Sie erscheint immer, wenn die Versorgungsspannung des Prometos-Reglers zugeschaltet wird, da dann ein Programmhochlauf (Boot-Vorgang) erfolgt. Diese Meldung wird z.B. bei einer Netzunterbrechung ausgegeben und ist eine hilfreiche Information bei einer Fehlersuche.

Realtime Computer-System für Hochspannungsversorgung von Elektrofiltern

### Eingänge / Ausgänge

Eingänge:

| Klemmen- | Funktion                           | Function                        |  |  |
|----------|------------------------------------|---------------------------------|--|--|
| 1        | Anlage Fin                         | unit on                         |  |  |
| 2        | Umschaltung Warte Digital Warte    | control room profibus / digital |  |  |
| 2        | Profibus                           |                                 |  |  |
| 3        | Störmeldung Öllevel                | oil level ht-unit               |  |  |
| 4        | Störmeldung Überdruck              | overpressure ht-unit            |  |  |
| 5        | Störmeldung Erdungsschalter        | grounding switch                |  |  |
| 6        | Programm (+4)                      | program bit 2                   |  |  |
| 7        | Programm (+1)                      | program bit 0                   |  |  |
| 8        | Handbetrieb: Höher fahren          | manual increments               |  |  |
| 9        | Eingang verfügbar über Profibus-DP | optional L2-bus                 |  |  |
| 10       | Nassfilter                         | wet-precipitators               |  |  |
| 11       | Kurzschlusserkennung nicht aktiv   | short circuit control disable   |  |  |
| 12       | Allgemeine Warnmeldung             | general warning                 |  |  |
| 13       | Anlage Aus                         | unit off                        |  |  |
| 14       | Spannungsabsenkung                 | voltage decrease                |  |  |
| 15       | Störmeldung Thyristor              | Overtemparature thyristor       |  |  |
| 16       | Störmeldung Übertemperatur         | Overtemparature ht-unit         |  |  |
| 17       | CO-Verriegelung                    | co-interlocking                 |  |  |
| 18       | Programm (+2)                      | program bit 1                   |  |  |
| 19       | Handbetrieb: Tiefer fahren         | manual decrements               |  |  |
| 20       | Automatik / Hand                   | automatic/manual                |  |  |
| 21       | Speicherfreigabe (ab V1.10)        | memory release (ex V1.10)       |  |  |
| 22       | Eingang verfügbar über Profibus-DP | optional L2-bus                 |  |  |
| 23       | Eingang verfügbar über Profibus-DP | optional L2-bus                 |  |  |
| (24)     | interne Verwendung.                | _                               |  |  |

Ausgänge:

| Klemmen- | Funktion                       | Function                         |
|----------|--------------------------------|----------------------------------|
| Nr.      |                                |                                  |
| 43/44/45 | Rücksprühen (0)                | back-corona                      |
| 46/47/48 | externe Spannungsabsenkung (0) | voltage decrease reach value     |
| 49/50/51 | Hand (1) / Automatik (0)       | automatic/manual                 |
| 52/53/54 | Sammelstörung (1)              | collectiv fault                  |
| 55/56/57 | Vorort (1) / Warte (0)         | control unit internal / external |
| 58/59/60 | Hauptschütz Aus (0) / Ein (1)  | unit off / unit on               |
| 61/62/63 | Kritische Messung (1)          | critical measuring               |
| 64/65/66 | Überschlag (0-1 Puls)          | flashover                        |

(Relais-Wechsler 8A/250V~)

(Ruhezustand)

Realtime Computer-System für Hochspannungsversorgung von Elektrofiltern

### **Technische Daten**

| Versorgungsspannung :<br>Anschlussleistung :<br>Digitale Eingänge :<br>Digitale Ausgänge :                             | 90264V; 50/60Hz<br>65W<br>23 Stück; 24VDC<br>8 Stück (plus 8 Stück nachrüstbar)<br>potentialfreie Kontakte (Wechsler)<br>250VAC, 8A |
|----------------------------------------------------------------------------------------------------|----------------------------------------------------------------------------------------------------|
| Analoge Eingänge:1. Filterspannung:2. Filterstrom:                                                                     | 5 Stück<br>0100V, Ri = 1MΩ<br>010V arithmetisch<br>25V Scheitelwert                                                                 |
| 3. "Geregelte" Primärspannung :<br>4. Primärstrom :<br>5. Optional :                                                   | 100735V RMS<br>01A RMS, Ri = 5Ω<br>010V (anpassungsfähig)                                                                           |
| Profibusschnittstelle                                                                                                  |                                                                                                    |
| - GSD-Datei :<br>- DP-Slave, intelligent :                                                                             | RICO0528.GSD<br>bis 12.5 Mbit/s                                                                                                    |
| Anzeige :                                                                                                    | LCD, TFT 6,5 Zoll VGA Color Display                                                                                                 |
| akustischer Meldung, geschirmt                                                                                         |                                                                                                    |
| Prozessorsystem:Daten- und Programmspeicher:Diskettenlaufwerk:Thyristoransteuerung:Lagertemperatur:Betriebstemperatur: | Low Power AMD LX 800, 500MHz<br>Chip Disk, 32MB, Spannungsausfallsicher<br>3,5 Zoll, 1,44MB<br>optisch<br>-20°C+60°C<br>0°C+40°C    |

Realtime Computer-System für Hochspannungsversorgung von Elektrofiltern

### **Technische Daten**

### Maßnahmen bei Störungen

Achtung! Bei einem Ausfall der Hochspannungsversorgung, durch selbsttätige Störungsabschaltung des im **Prometos**-Reglers integrierten Überwachungssystems, darf die Hochspannungsversorgungsanlage nicht ohne eingehende systematische Überprüfung wieder in Betrieb genommen werden. Das Überwachungssystem erkennt auftretende Fehler frühzeitig und reagiert mit Abschaltung um größere Folgeschäden zu verhindern. Wird dieses ignoriert und die Hochspannungsversorgungsanlage wieder in Betrieb genommen, ohne die Ursache gefunden bzw. die Fehlerquelle ausgeräumt zu haben, können größere Folgeschäden auftreten, deren Ausmaß die komplette Zerstörung der Hochspannungsversorgungsanlage bedeuten kann. Für einen sachgemäßen Umgang mit Abschaltungen im Störungsfall trägt alleinig der Betreiber die Verantwortung.

| Störmeldung          | Beschreibung                     | Überprüfung                                                                                                    | Q<br>(Quittierung) |  |
|----------------------|----------------------------------|----------------------------------------------------------------------------------------------------|--------------------|--|
| Frequency Fault      | fehlerhaftes Synchronsignal      | Spannungsversorgungen, Synchronisierungs-<br>system, Netzfrequenz, Impulsverstärker,<br>Lichtwellenleiterverbindungen                                             | A                  |  |
| Interlock            | Eingang offen (Klemme 17)        | Analysegerät, IO-Board, Verdrahtung                                                                                                    | В                  |  |
| Overtemperature      | Eingang offen (Klemme 16)        | Hochspannungsaggregat, IO-Board,<br>Verdrahtung                                                                                                    | В                  |  |
| Thyristor-Fault      | Eingang offen (Klemme 15)        | Hochspannungsaggregat, Thyristorsteller, IO-<br>Board, Verdrahtung                                                                                                | В                  |  |
| Earthing switch      | Eingang offen (Klemme 5)         | Erdungsschalter, IO-Board, Verdrahtung                                                                                                    | В                  |  |
| Overpressure         | Eingang offen (Klemme 4)         | Hochspannungsaggregat, IO-Board,<br>Verdrahtung                                                                                                    | В                  |  |
| Oil level            | Eingang offen (Klemme 3)         | Hochspannungsaggregat, IO-Board,<br>Verdrahtung                                                                                                    | В                  |  |
| BUS-Card             | fehlerhafte BUS-Hardware         | gamma-Regler, BUS-Klemme, Verdrahtung                                                                                                    | С                  |  |
| CM: plausibility     | Messwerte nicht plausibel        | Stromwandler, Anschlussboard,<br>Signaltrennung, Impulsverstärker, Verdrahtung                                                                                    | С                  |  |
| CM: short circuit    | Kurzschluss in der Anlage        | Elektrofilter, Hochspannungsaggregat,<br>Blankverdrahtung, Erdungsschalter,<br>Dämpfungswiderstände, Stromwandler,<br>Anschlussboard, Signaltrennung, Verdrahtung | С                  |  |
| CM: Ip range to high | Phasen unsymmetrisch<br>belastet | Hochspannungsaggregat, Stromwandler,<br>Anschlussboard, Signaltrennung,<br>Impulsverstärker, Verdrahtung                                                          | С                  |  |
| New boot             | Neustart des Systems             | Prometos-Regler, Spannungsversorgung                                                                                                    | А                  |  |

A: nicht notwendig

B: wenn Störung nicht mehr anliegt

C: nach Abschaltung der Anlage

Realtime Computer-System für Hochspannungsversorgung von Elektrofiltern

### **Technische Daten**

Maßnahmen bei Störungen

| Überprüfung     | <ol> <li>Steuerspannung am</li></ol>                                    | <ol> <li>Aggregat, Zustand der Kühlrippen</li> <li>Umgebungstemperatur am Aggregeat</li> <li>Strom- und Spannungswerte in der</li></ol> | 1. Aggregat, Dichtheit                                                  | <ol> <li>Kurzschluß im Filter (evtl. Leerlauftest)</li> <li>Fehler im Aggregat, (Wicklung,</li></ol> | <ol> <li>Kurzschluß im Filter (evtl. Leerlauftest)</li> <li>Fehler im Aggregat, (Wicklung,</li></ol> |
|-----------------|-------------------------------------------------------------------------|----------------------------------------------------------------------------------------------------|-------------------------------------------------------------------------|----------------------------------------------------------------------------------------------------|----------------------------------------------------------------------------------------------------|
|                 | Zündimpulsverstärker Klemmen 7+8 <li>Optokabel zum Prometos-Regler</li> | Regleranzeige                                                                                                    | 2. El. Werte (evtl. Gasentwicklung im Kesse                             | Gleichrichter) <li>Umgebungstemperatur zu hoch</li>                                                  | Gleichrichter) <li>Fehlerhafte Messeinrichtung</li>                                                  |
| Störquittierung |                                                                         | wenn Störung<br>nicht mehr anliegt                                                                                                    | wenn Störung<br>nicht mehr anliegt                                      | wenn Störung<br>nicht mehr anliegt                                                                   | nach Abschaltung<br>der Anlage                                                                       |
| Störquelle      | Zündimpuls-                                                             | Drucksensor im                                                                                                    | Niveauwächter im                                                        | Temp.sensor im                                                                                       | Messung durch                                                                                        |
|                 | verstärker                                                              | Aggregatkessel                                                                                                    | Aggregatkessel                                                          | Aggregatkessel                                                                                       | Prometos-Regler                                                                                      |
| Störmeldung     | "Frequency-Fault"<br>keine Frequenzanzeige                              | "Overpressure"<br>Überdruck im Kessel des<br>Hochspannungsaggregate                                                                     | "Oil-Level"<br>Ölniveaualarm im Kessel<br>des<br>Hochspannungsaggregate | "Overtemperature"<br>Öltemperatur im Kessel<br>des<br>Hochspannungsaggregate                         | "Critical-Measurement"<br>kritisches Meßergebnis der<br>elektrischen Werte                           |